# *myPresto* 5.0 - TOOLS-

USER MANUAL

2018/1/14

Copyright (C) 2006-2018 Next Generation Natural Product Chemistry (N<sup>2</sup>PC) Copyright (C) 2006-2018 National Institute of Advanced Industrial Science and Technology (AIST) Copyright (C) 2006-2018 Japan Biological Informatics Consortium (JBIC)

#### 本ドキュメントについて

本ドキュメントは、「*myPresto* 5.0 USER MANUAL」の別冊です。コピーライト、プログラム使用許諾条件、著者および引用文献については、「*myPresto* 5.0 USER MANUAL」の記述に準じます。

#### 謝辞

本ソフトウェアの研究開発は、新エネルギー・産業技術総合開発機構(NED0)、及び、経済 産業省(METI)の援助によって行われました。ここに感謝の意を記します。

本ソフトウェアは、故・京極好正博士の推進する研究プロジェクトで開発されました。

# 目次

| 1.    | 概要                                        | 5  |
|-------|-------------------------------------------|----|
| 2.    | 使用方法                                      | 7  |
| 3.    | setwater                                  | 8  |
| 4.    | mergetpl                                  | 12 |
| 5.    | SHAKEinp                                  | 14 |
| 6.    | RIGIDinp                                  | 15 |
| 7.    | GBSAinp                                   | 17 |
| 8.    | 自由エネルギー計算(Filling potential 法 + WHAM 法)解析 | 18 |
| 8.1.  | Generate_NextFP                           | 18 |
| 8.2.  | Extract_Atom                              | 21 |
| 8.3.  | Wham_Analysis                             | 22 |
| 9.    | 拡張アンサンブル向け解析ツール                           | 24 |
| 9.1.  | reweightFB                                | 25 |
| 9.2.  | reweightST                                | 26 |
| 9.3.  | reweightGST                               | 27 |
| 9.4.  | selection                                 | 28 |
| 9.5.  | clustering                                | 30 |
| 10.   | 存在確率(Potential Mean Force)解析ツール           | 34 |
| 10.1. | pmf                                       | 34 |
| 10.2. | contour                                   | 36 |
| 11.   | pca                                       | 37 |
| 12.   | Gamess2tplinp                             | 39 |
| 13.   | Gauss2tplinp                              | 40 |
| 14.   | tpl2mol2                                  | 41 |
| 15.   | add_ion                                   | 42 |
| 16.   | confgene                                  | 45 |

| 17.   | confgeneC 47                                      |
|-------|---------------------------------------------------|
| 18.   | <b>自由エネルギー摂動法(開発中)</b> 49                         |
| 18.1. | 計算方式                                              |
| 18.2. | vdw <mark>パラメータおよび電荷のスケーリング機能</mark> (cosgene) 51 |
| 18.3. | analyze                                           |
| 18.4. | FEP                                               |
| 19.   | Hgene: 詳細は別冊 Hgene マニュアルを参照 56                    |
| 20.   | MVO 61                                            |
| 21.   | sptool 63                                         |
| 21.1. | Descriptor                                        |
| 21.2. | Solubility                                        |
| 21.3. | FreqMaker                                         |
| 21.4. | wln                                               |
| 21.5. | pls                                               |
| 21.6. | mlr                                               |
| 21.7. | bys 69                                            |
| 21.8. | trans_code                                        |
| 22.   | tpl2capbc                                         |

# 1. 概要

本マニュアルは、myPrestoに含まれるツールプログラムについて説明しています。 ツールプログラムには、以下のプロググラムがあります。

- set\_water
- mergetpl
- SHAKEinp
- RIGIDinp
- GBSAinp
- Generate\_NextFP
- Extract\_Atom
- Wham\_Analysis
- reweightFB
- reweightST
- reweightGST
- selection
- clustering
- pmf
- contour
- pca
- Gamess2tplinp
- Gauss2tplinp
- tpl2mol2
- add\_ion
- confgene
- confgeneC
- analyze
- FEP
- Hgene
- MVO
- Descriptor
- Solubility
- FreqMaker
- Wln
- Pls
- Mlr

- Bys
- trans\_code
- tpl2capbc

# 2. 使用方法

myPresto に含まるツールプログラムは、toolsYYMMDD.tar.gz として提供されています。 (YYMMDD は年月日を示す数字が入ります。) 他にも、同じものが siegene\_pack や cosgene\_pack に含まれています。ここでは、toolsYYMMDD.tar.gz に含まれるプログラムの 使用方法について説明します。まず、toolsYYMMDD.tar.gz を、書き込み可能なディレクト リに配置して、次のコマンドで展開します。

| % tar -xzvf toolsYYMMDD.tar.gz                                                                                                    |
|----------------------------------------------------------------------------------------------------|
| 展開した後のディレクトリ構造は以下のようになっています。                                                                                                    |
| <pre>toolsYYMDD/<br/>- OREADME/<br/>- doc/<br/>- (tool-1)/ (tool-1 というのは、ツールブログラムの一つを指します。)<br/>- OREADME<br/>- bin/<br/>- install.sh<br/>- test_*.sh (*の部分は、ツールプログラムによって異なります。)<br/>- (tool-1) (tool-1 のバイナリファイル。install.sh 実行後に出現します。)<br/>- sample/ (サンプルファイルが用意されていないものもあります。)<br/>- src/<br/> - (tool-2)/ (tool-2 というのは、ツールブログラムの一つを指します。)<br/>- OREADME<br/>- bin/<br/>- install.sh<br/>- test_*.sh (*の部分は、ツールプログラムによって異なります。)<br/>- (tool-2) (tool-1 のバイナリファイル。install.sh 実行後に出現します。)<br/>- sample/ (サンブルファイルが用意されていないものもあります。)<br/>- sample/ (サンブルファイルが用意されていないものもあります。)<br/>- sample/ (サンブルファイルが用意されていないものもあります。)<br/>- src/<br/> - (tool-2)/<br/>  - (tool-2)/<br/>  - src/<br/>- bin/</pre> |

tools の下のディレクトリが、それぞれ 1 つのツールに対応しています。多くのツールプロ グラムに対して、bin/install.sh と sample/を用意していますが、ツールプログラムによっ ては、install.sh がないもの、sample/がないものもあります。

install.sh が用意されているツールプログラムについては、そのディレクトリに移動して、次のコマンドを実行することにより、実行バイナリファイルが作成されます。

| どちらか一方を実行します。          |                                      |
|------------------------|--------------------------------------|
| % bin/install.sh       | (intel コンパイラを使用しない場合、GNU コンパイラもし     |
| くはシステムの cc を使用し        | 、ます。)                                |
| または、                   |                                      |
| % bin/install.sh intel | (intel コンパイラを使用します。)                 |
| 実行バイナリファイルは、           | (tools)/bin/の下にコピーされます。テスト実行用プログラム   |
| が用意されているものは、b          | in/test_*.sh(*は、ツールによって異なります)を実行すること |

ができます。

# 3. setwater

蛋白質などの系に水を付加します。作成できる水分子のモデルは、TIP3P または TIP4P で す。使用前に、水分子の座標データ(システム添付:tools/setwater/tip3\_base.pdb および tip4\_base.pdb)を作業ディレクトリにコピーしておきます。

また、結晶水も付加することができます。結晶水を付加する場合は、結晶水だけを抜き出した PDB 形式の座標を準備してください。この場合の書式は、レコード名"HETATM"、残基名"HOH"としてください。

結晶水の例

| HETATM 2 0 HOH 2 -7, 948 -7, 948 -4, 844 | HETATM | TATM | 1 | 0 | HOH | 1 | -7. 948 | -7. 948 | -7.948 |
|------------------------------------------|--------|------|---|---|-----|---|---------|---------|--------|
|                                          | HETATM | TATM | 2 | 0 | HOH | 2 | -7. 948 | -7.948  | -4.844 |
| HETATM 3 0 HOH 3 -7.948 -7.948 -1.741    | HETATM | TATM | 3 | 0 | HOH | 3 | -7. 948 | -7. 948 | -1.741 |

- 【注意】setwater は、事前に周期境界条件、温度 300K、密度 1g/cm3 で平衡化した水の座標 をもとに、溶媒水の座標を発生させます。使用前に、水分子の座標データ(システム添 付:tools/setwater/tip3\_base.pdb および tip4\_base.pdb)を作業ディレクトリにコピ ーしておきます。
- 【注意】結晶水は PDB などの水素の省略された形(酸素だけ)を想定しています。また、結 晶水の付加では、酸素に水素を付加するとき、水素は一定方向にのみ配向します。

入力データ

- (1) 蛋白質など水を付加する系の PDB ファイル名
- (2)結晶水の PDB ファイルの使用の有無
- (3) 結晶水の PDB ファイル名(結晶水の PDB ファイルを使用する場合)
- (4) 結果の出力の PDB ファイル名
- (5) 水を入れるセルの形状

(6) 水を入れるセルの半径、セルの辺の長さ:値が正であれば、半径や辺の長さ。値が負 であるとき(-r ないし、-x, -y, -z)、蛋白質の一番外側の原子からセルの壁までの最短距 離が r となる半径、または、セルの辺の長さを自動計算する。セルの半径、長さは、出力 PDB ファイル末尾に、出力される(ver4.2 より)

(7) 水を入れるセルの中心の種別(系の中心で指定、任意の座標で指定)

- (8) 水を入れるセルの中心の座標(セルの中心を座標で指定する場合)
- (9)付加する水分子の密度の係数(通常は 1.0)
- (10) van der Waals 半径のダンピングファクター (通常は 1.0)
- (11)水分子のモデル(TIP3PまたはTIP4P)

■使用例 その1: セルの中心、セルの辺の長さを全て自分で設定する場合。

| % setwater                                                         |            |
|--------------------------------------------------------------------|------------|
| setwater                                                           |            |
| Input file name (PDB of target molecule) ?                         |            |
| protein.pdb                                                        | (1)        |
| -> none. pdb                                                       |            |
| Do you use crystal water file (Y or N) ?                           |            |
| Y                                                                  | (2)        |
| Input file name (PDB of crystal water) ?                           |            |
| crystal_water.pdb                                                  | (3)        |
| -> box. pdb                                                        |            |
| Input file name (output) ?                                         |            |
| new_water.pdb                                                      | (4)        |
| -> res                                                             |            |
| Input cell type (sphere="\$", ellipsoid="E", cube="C", parallelepi | ped="P") ? |
| E                                                                  | (5)        |
| Input length (A,B,C) ?                                             |            |
| 10. 0 20. 0 30. 0                                                  | (6)        |
| -> ellipsoid : 10.000000000 20.00000000 30.00000000                |            |
| Input center of water (mass center="C", 3D-coordinate="D") ?       |            |
| D                                                                  | (7)        |
| Input coordinate (X,Y,Z) ?                                         |            |
| 10.0 0.0 0.0                                                       | (8)        |
| -> coodinate : 10.000000000 0.00000000 0.00000000                  |            |
| Input density of water (usually 1.0) ?                             |            |
| 1.0                                                                | (9)        |
| -> 1.000000000                                                     |            |
| Input vdW damping factor (usually 1.0) ?                           |            |
| 1.0                                                                | (10)       |
| -> 1.000000000                                                     |            |
| Input water model (TIP3P="3", TIP4P="4") ?                         |            |
| 3                                                                  | (11)       |
| -> TIP3P                                                           |            |
| %                                                                  |            |
|                                                                    |            |

■使用例 その2:周期系で、蛋白質からセル境界までの距離を10Åにする。

```
% setwater
--- setwater ---
Input file name (PDB of target molecule) ?
protein.pdb
                                                                      (1)
  -> none. pdb
Do you use crystal water file (Y or N) ?
                                                                      (2)
Ν
Input file name (output) ?
                                                                      (4)
new_water.pdb
  \rightarrow res
Input cell type (sphere="S", ellipsoid="E", cube="C", parallelepiped="P") ?
С
                                                                      (5)
Input length (A, B, C) ?
-10.0 -10.0 -10.0
                                                                      (6)
 -> ellipsoid : 10.000000000 20.00000000 30.00000000
Input center of water (mass center="C", 3D-coordinate="D") ?
                                                                      (7)
C
Input density of water (usually 1.0) ?
                                                                      (9)
1.0
  \rightarrow
        1.000000000
Input vdW damping factor (usually 1.0) ?
1.0
                                                                      (10)
        1.000000000
  \rightarrow
Input water model (TIP3P="3", TIP4P="4") ?
3
                                                                      (11)
  \rightarrow
        TIP3P
%
```

■使用例 その3:孤立系で、蛋白質からセル境界までの距離を10Åにする。

```
% setwater
--- setwater ---
Input file name (PDB of target molecule) ?
protein.pdb
                                                                      (1)
  -> none. pdb
Do you use crystal water file (Y or N) ?
                                                                      (2)
Ν
Input file name (output) ?
                                                                      (4)
new_water.pdb
  \rightarrow res
Input cell type (sphere="S", ellipsoid="E", cube="C", parallelepiped="P") ?
S
                                                                      (5)
Input length (A, B, C) ?
-10.0
                                                                      (6)
 -> ellipsoid : 10.000000000 20.00000000 30.00000000
Input center of water (mass center="C", 3D-coordinate="D") ?
                                                                      (7)
C
Input density of water (usually 1.0) ?
                                                                      (9)
1.0
  \rightarrow
        1.000000000
Input vdW damping factor (usually 1.0) ?
1.0
                                                                      (10)
        1.000000000
  \rightarrow
Input water model (TIP3P="3", TIP4P="4") ?
3
                                                                      (11)
  \rightarrow
        TIP3P
%
```

# 4. mergetpl

複数のトポロジーファイルを1つのトポロジーファイルにマージします。

蛋白質-化合物-溶媒系など複数分子を含む系の場合に用います。Ver4.2より、tplgeneで、 複数分子を含む系を一括で扱えるようになったので、mergetplを使う場面は、少なくなっ ています。

#### 入力データ

- (1) マージ対象のトポロジーファイル名(1個目)
- (2) マージ対象のトポロジーファイル名(2個目)
- (3) マージ対象のトポロジーファイル名(3~10個目)
- (4) 結果の出力のトポロジーファイル名
- 【注意】ポテンシャル関数指定記述("TPL> FUNC"行)および非結合相互作用指定記述("TPL> NONBOND"行)の内容が異なる場合、マージした結果のトポロジーファイルは正しくあり ません。結果のトポロジーファイルには、最初に入力指定したトポロジーファイルの "TPL> FUNC"行 および "TPL> NONBOND"行 の内容が出力されます。
- 【注意】上記の問題は、tplgene で作成した蛋白質のトポロジーファイルと tplgeneL で作 成した低分子のトポロジーファイルをマージする場合、剛体で取り扱う TIP4P モデルの 水分子のトポロジーファイルをマージする場合、また、人手で改変したトポロジーファ イルを取り扱う場合などで発生しやすいので、特に注意が必要です。

■使用例

| % mergetpl                        |     |
|-----------------------------------|-----|
| mergetpl                          |     |
| Input file name ? ( end: RETURN ) |     |
| aa. tpl                           | (1) |
| Input file name ? ( end: RETURN ) |     |
| bb. tpl                           | (2) |
| Input file name ? ( end: RETURN ) |     |
| cc. tpl                           | (3) |
| Input file name ? ( end: RETURN ) |     |
|                                   |     |
| Output file name ?                |     |
| output. tpl                       | (4) |
| done                              |     |
| %                                 |     |
|                                   |     |

◆水分子のトポロジーファイルの扱い

水分子のトポロジーファイルとして、TIP3P モデルおよび TIP4P モデルをシステムに添付 しています (tools/common/tip3p.tpl および tip4p.tpl)。これらの TIP3P と TIP4P のトポ ロジーファイルは、"OW"原子に対応する、非結合相互作用指定記述("TPL> NONBOND"行)の "相互作用タイプ"の内容が異なります。

#### 【TIP3P】

 $18 \quad 0 \quad 1 \quad \underline{1.76830} \quad \underline{0.152000} \quad 0.833333 \quad 0.500$ 

#### TIP4P

18 0 1 <u>1.7699</u> <u>0.155000</u> 0.833333 0.500

よって、TIP4Pのトポロジーファイルを使う場合は、マージの際に"TPL> NONBOND"行の「OW」 に相当する部分の値を TIP4P 用に修正する必要があります(TIP3P との混在はない)。

| (省略)     |          |                 |                  |            |           |       |  |  |
|----------|----------|-----------------|------------------|------------|-----------|-------|--|--|
| :        |          |                 |                  |            |           |       |  |  |
| tpl> noi | BONDS    |                 |                  |            |           |       |  |  |
| ; NUMBER | OF TYPE= | 39              |                  |            |           |       |  |  |
| 1        | 0 1      | 1.90800         | 0.086000         | 0. 8333333 | 0.500; c  |       |  |  |
| 2        | 0 1      | 1.90800         | 0. 109400        | 0.8333333  | 0.500; c3 |       |  |  |
| 3        | 01       | 0.60000         | 0.015700         | 0. 8333333 | 0.500; h  |       |  |  |
| 4        | 01       | 0.00000         | 0.000000         | 0.8333333  | 0.500; ho |       |  |  |
| 5        | 01       | 0.60000         | 0.015700         | 0. 8333333 | 0.500; hs |       |  |  |
| 6        | 01       | 1. 48700        | 0.015700         | 0. 8333333 | 0.500; hc |       |  |  |
| 7        | 01       | 1.38700         | 0.015700         | 0. 8333333 | 0.500; h1 |       |  |  |
| 8        | 01       | 1.28700         | 0.015700         | 0. 8333333 | 0.500; h2 |       |  |  |
| 9        | 01       | 1. 18700        | 0.015700         | 0. 8333333 | 0.500; h3 |       |  |  |
| 10       | 01       | 1.10000         | 0.015700         | 0. 8333333 | 0.500; hx |       |  |  |
| 11       | 01       | 1. 45900        | 0.015000         | 0. 8333333 | 0.500; ha |       |  |  |
| 12       | 01       | 1.40900         | 0.015000         | 0. 8333333 | 0.500; h4 |       |  |  |
| 13       | 01       | 1.35900         | 0.015000         | 0. 8333333 | 0.500; h5 |       |  |  |
| 14       | 01       | 0.00000         | 0.000000         | 0. 8333333 | 0.500; hw |       |  |  |
| 15       | 01       | 1.82400         | 0.170000         | 0. 8333333 | 0.500; n  |       |  |  |
| 16       | 01       | 1.66120         | 0.210000         | 0. 8333333 | 0.500; o  |       |  |  |
| 17       | 01       | 1.66120         | 0.210000         | 0. 8333333 | 0.500; o2 |       |  |  |
| 18       | 01       | <u>1. 76990</u> | <u>0. 155000</u> | 0. 8333333 | 0.500; ow | TIP4P |  |  |
| :        |          |                 |                  |            |           |       |  |  |
| (省略)     |          |                 |                  |            |           |       |  |  |
|          |          |                 |                  |            |           |       |  |  |

# 5. SHAKEinp

トポロジーファイルと PDB ファイルから、対象原子の原子番号と拘束距離を指定した SHAKE ファイルを作成します。このツールで水分子 TIP3P モデルを指定するためには、TIP3P モデルの SHAKE ファイル (システム添付:tools/SHAKEinp/tip3\_shk.model) が必要です。 使用前に、このファイルを作業ディレクトリにコピーしておきます。SHAKE ファイルが作業 ディレクトリの存在しない場合にはシステム内のデータを用いて TIP3P 情報を出力します。

#### 入力データ

- (1) SHAKE ファイルを作成する系のトポロジーファイルファイル名
- (2) SHAKE ファイルを作成する系の PDB 名
- (3) 出力 SHAKE ファイル名
- (4) 水分子 TIP3P モデルを使用するか否か(水分子が含まれる場合のみ)

#### オプション

| > トポロジーファイル名を 〈tpl_file〉 に指定します。             |
|----------------------------------------------|
| > PDBファイル名を <pdb_file> に指定します。</pdb_file>    |
| > SHAKE ファイル名を <shk_file> に指定します。</shk_file> |
| SHAKE inp の使用法を表示します。                        |
| , , , , , , , , , , , , , , , , , , ,        |

コマンドライン・オプションを用いて指定した項目は、対話入力での入力がスキップされ ます。オプションで指定しなかったものだけを対話的に入力することになります。

| ■使用例                                                                                                    |              |
|----------------------------------------------------------------------------------------------------|--------------|
| % SHAKE inp                                                                                                    |              |
| Please input TPL filename.                                                                                           |              |
| indo_tip3p.tpl                                                                                                    | (1)          |
| Please input PDB filename.                                                                                           |              |
| indo_tip3p.pdb                                                                                                    | (2)          |
| Please input SHAKE filename.                                                                                         |              |
| indo_tip3p.shk                                                                                                    | (3)          |
| INFORMATION><br>H2O was detected.<br>Do you want to use TIP3P model?[yes/no]<br>yes                                  | (4)          |
| INFORMATION> toolWriteTip3p<br>The file "tip3_shk.model" is found.<br>Information given by this file is used for the | Tip3p model. |
| %% Program is done. %%<br>%% This program is normal end. %%                                                          |              |

# 6. RIGIDinp

トポロジーファイルから剛体モデル指定ファイルを作成します。このプログラムではト ポロジーファイルから、水素と結合している原子の情報を取得し、その結合原子グループを 剛体とみなし、拘束を行います。

水分子のTIP3P、TIP4Pモデルを剛体に指定する場合には、TIP3P、TIP4Pモデルの剛体指 定ファイル(システム添付:tools/RIGIDinp/tip3\_rig.model、tip4\_rig.model)が必要と なります。プログラム実行前に、これらのファイルを作業ディレクトリにコピーしておきま す。また、任意のフラグメントの拘束を行う場合には、フラグメントDBファイル(システ ム添付:tools/RIGIDinp/fragment.db)にフラグメント情報を記述する必要があります。プ ログラム実行前に、このファイルを作業ディレクトリに置いて下さい。

Cosgene 自体は、自動で剛体モデル指定ファイルを作成するオプションを内蔵しています。

#### 入力データ

- (1) 剛体モデル指定ファイルを作成する系のトポロジーファイル名
- (2) 剛体モデルの指定レベル
  - (i) 水素原子との結合のみを剛体として指定
  - (ii) (i) に加え、任意のフラグメントを剛体として指定

#### オプション

- -i <tpl\_file>
  - トポロジーファイル名を<tpl\_file>に指定します
- -1 [ allH | fr ]
  - 剛体モデルの指定レベルを指定します
    - (i) 水素原子との結合のみを拘束 ⇒ allH
    - (ii) (i) + フラグメントを拘束 ⇒ fr

※オプション"-1"を指定しない場合には、水素原子との結合のみを拘束します。

【注意】出力する剛体モデルファイル名はXXX.rigとなります。 (XXX はトポロジーファイル名から拡張子を除いたもの) ■使用例

% RIGIDinp -i indo.tpl

また、オプション"-h"または、"-help"の指定により、RIGIDinpの使用法を見ることができます。

% <u>RIGIDinp -h</u> または、 % <u>RIGIDinp -help</u>

# 7. GBSAinp

トポロジーファイルから、GB/SA 用パラメータ指定ファイルを作成します。mkGBSAin.pl で GB/SA 用パラメータ指定ファイルを作成するためには、GB/SA 用のパラメータ DB ファイ ル (システム添付:tools/GBSAinp/gb\_sa.db) が必要です。使用前に、このファイルを作業 ディレクトリにコピーしておきます。

【注意】入力に PDB ファイルを指定した場合、内部で connectAtomPDB.x を利用します。 その為、connectAtomPDB.x を mkGBSAin.pl と同じディレクトリに配置します。

入力データ

- (1) GB/SA 用のパラメータ DB ファイル名 (システム添付:gb\_sa.db)
- (2) GB/SA 用パラメータファイルを作成する系のトポロジーまたは PDB ファイル名
- (3) 出力 GB/SA 用パラメータ指定ファイル名

■使用例

% mkGBSAin.pl %% INPUT DB FILE NAME. %% gb\_sa.db %% SELECT INPUT FILE BY THE NEXT NUMBER. %% 1 : PDB FILE 2 : TPL FILE 2 %% INPUT FILE NAME. %% vas-dih.tpl %% INPUT OUTPUT FILE NAME. %%

# 8. 自由エネルギー計算 (Filling potential 法

# + WHAM 法) 解析

Filled Potential 計算における反発ポテンシャルと求心ポテンシャルを示す Umbrella Potential ファイルを作成し、座標トラジェクトリ群と Umbrella Potential の解析結果から自由エネルギーのヒストグラムを解析します。

## 8.1. Generate\_NextFP

MD の座標トラジェクトリ、この MD での Umbrella Potential ファイル、およびユーザ 指定を読み込み、新規の Umbrella Potential ファイルを作成します。

#### 入力データ

- (1) 制御ファイル
- (1-1) 前回の MD での Umbrella Potential 指定ファイル名
  - (1-2) 出力 Umbrella Potential 指定ファイル名
    - (1-3) 初期座標 PDB ファイル名
    - (1-4)前回の MD での座標トラジェクトリファイル名
    - (1-5)座標トラジェクトリの読み飛ばし回数
    - (1-6)座標トラジェクトリ読み込み回数
    - (1-7) 座標トラジェクトリファイル形式 ("s"ingle | "d"ouble)
    - (1-8) PDB ファイルの画面表示オプション("y"es | "n"o)
    - (1-9) 求心関数の種別
    - (1-10) 温度
    - (1-11) ガウス型反発関数の高さ
    - (1-12) ガウス型ポテンシャル中心座標の更新間隔を制御する範囲
    - (1-13) ガウス型反発関数の幅
    - (1-14) 求心関数の高さ
    - (1-15) 求心関数の幅
    - (1-16) 目標とする最終座標
    - (1-17) 掃引開始回数、終了回数
  - (2) 初期座標 PDB ファイル
  - (3) 前回の MD での座標トラジェクトリファイル
  - (4) 前回の MD 入力の Umbrella Potential 指定ファイル

■使用例

% Generate\_NextFP < genefp.inp

■制御ファイル例

| newopt_fp      | ; 入力 Umbrella Potential 指定ファイル                    |
|----------------|---------------------------------------------------|
| newopt_fp2     | ; 出力 Umbrella Potential 指定ファイル                    |
| initial.pdb    | ; 初期座標                                            |
| xx_traject.cor | ; 前回の MD のトラジェクトリ                                 |
| -1000          | ; トラジェクトリの読み飛ばし回数                                 |
| 2000           | ; トラジェクトリ読み込み回数                                   |
| S              | ; トラジェクトリファイル形式                                   |
| У              | ; PDB ファイルの原子表示                                   |
| HAR2           | ;求心関数種別(HAR1   HAR2   LIN1   LIN2)                |
| 300.0          | ;対象の温度                                            |
| 0.5            | ; ガウス型反発関数の高さ                                     |
| 2.56.0         | ; ガウス型ポテンシャルの中心座標の更新間隔を制御する範囲                     |
| 3.0            | ; ガウス型反発関数の幅                                      |
| 5.0            | ; 求心関数の高さ                                         |
| 1.0            | ; 求心関数の幅                                          |
| ATOM 4131 O    | WAT 839 0.000 0.000 -8.000 15.00 -0.83 ; 目標焦点座標 1 |
| ATOM 4131 O    | WAT 839 0.000 0.000 -8.000 17.00 -0.83 ; 目標焦点座標 2 |
| 1 50           | ; 掃引開始回数、終了回数                                     |

出力データ

(1) Umbrella Potential ファイル

■出力 Umbrella Potential ファイル例

FILL> GAUS 1 ; DIMENSION NUMBER OF ATOMS 2 6 ; ATOM ID 0.0000000 ; WEIGHT DIM= 1 0.0300000 ; RADIUS DIM= 1 ATOM 0.000 0.000 -2.000 ; CENTER-1 ATOM= 6 0.5000000 ; WEIGHT DIM= 2 3.0000000 ; RADIUS DIM= 2 0. 283 0. 269 -2. 312 ; CENTER-1 ATOM= ATOM 6 FILL> HAR1 1 : DIMENSION NUMBER OF ATOMS 1 6 ; ATOM ID ; WEIGHT DIM= 1 ; RADIUS DIM= 1 0.5000000 3.0000000 ATOM 0. 283 0. 269 -2. 312 ; CENTER-1 ATOM= 6

## 8.2. Extract\_Atom

MD の座標トラジェクトリ、この MD での Umbrella Potential ファイル、およびユーザ指 定を読み込み、Umbrella Potential 対象原子の座標のみ切り出したトラジェクトリファイ ルを生成します。

#### 入力データ

- (1) 制御ファイル
- (1-1) Umbrella Potential 指定ファイル名
  - (1-2)座標トラジェクトリファイルの原子数
  - (1-3) 座標トラジェクトリファイル数
  - (1-4)入力、出力座標トラジェクトリファイル名
  - (1-5)座標トラジェクトリの読み飛ばし回数
  - (1-6)座標トラジェクトリ読み込み回数
  - (1-7) 座標トラジェクトリファイル形式 ("s"ingle | "d"ouble)
- (2) 座標トラジェクトリファイル群
- (3) 前回の MD 入力の Umbrella Potential ファイル

■制御ファイル例

| 4       : 入力トラジェクトリファイル数         xx_trj1.cor       w_1.cor         xx_trj2.cor       : 入力/出力トラジェクトリファイル名 - 1         xx_trj3.cor       w_2.cor         xx_trj3.cor       w_3.cor         xx_trj4.cor       · 入力/出力トラジェクトリファイル名 - 3         -1000       : トラジェクトリの読み飛ばし回数         2000       : トラジェクトリファイル形式 |
|----------------------------------------------------------------------------------------------------|
|----------------------------------------------------------------------------------------------------|

■使用例

% Extract\_Atom < extract.inp

## 8.3. Wham\_Analysis

複数 MD の座標トラジェクトリと、Umbrella Potential 指定 ファイルから、各トラジェ クトリでの自由エネルギーを計算します。

#### 入力データ

- (1) 制御ファイル
- (1-1) 最終世代の Umbrella Potential 指定ファイル名
- (1-2)座標トラジェクトリの読み飛ばし回数
- (1-3)座標トラジェクトリ読み込み回数
- (1-4) 座標トラジェクトリファイル形式 ("s"ingle | "d"ouble)
- (1-5) 自由エネルギー計算の平均値計算のサンプリング距離
- (1-6) WHAM 解析の収束ループ数
- (1-7)計算温度
- (1-8) WHAM 解析時のメモリ指定("m"emory | "s"peed)
- (1-9) 座標トラジェクトリファイル数
- (1-10)入力座標トラジェクトリファイルと各世代 Umbrella Potential ファイル
- (2) 各世代の座標トラジェクトリファイル
- (3) 各世代の Umbrella Potential ファイル

■制御ファイル例

| w_4.option ; 最終世代の入力 Umbrella Potential 指定ファイル名                 |
|-----------------------------------------------------------------|
| 0 ジョンジェクトリの読み飛ばし回数                                              |
| 2000 : ドラジェクトリ読み込み回数                                            |
| s ; トラジェクトリファイル形式                                               |
| 0.5 ; 自由エネルギー計算の平均値計算のサンプリング距離                                  |
| 1000 · · · · · · · · WHAM 解析収束ループ                               |
| 310 ;計算温度                                                       |
| m ; メモリ優先                                                       |
| 4 ; MD の世代数                                                     |
| w_1.cor w_1.option ;1世代目のトラジェクトリファイルと Umbrella Potential ファイル   |
| w_2.cor w_2.option ; 2 世代目のトラジェクトリファイルと Umbrella Potential ファイル |
| w_3.cor w_3.option ; 3 世代目のトラジェクトリファイルと Umbrella Potential ファイル |
| w_4.cor w_4.option ;4世代目のトラジェクトリファイルと Umbrella Potential ファイル   |
|                                                                 |
|                                                                 |
|                                                                 |
|                                                                 |

■使用例

% Wham\_Analysis < wham.inp

出力データ

(1) 自由エネルギー計算結果

標準出力の最後に下記のようなトラジェクトリ番号、RMSD、自由エネルギーの表を出 力します。指定された範囲に座標が存在しない場合は自由エネルギーの欄に"------" を出力します。

■出力ファイル例

| FILL> GAUS        |                |              |                  |
|-------------------|----------------|--------------|------------------|
| 2 1               | ; DIMENSI      | ON NUMBER O  | F ATOMS          |
| 6                 | ; ATOM ID      |              |                  |
|                   |                |              |                  |
| INFORMATION> WHAM | I ANALYSIS R   | ESULT        |                  |
| EXP-ID            | R. M. S. D (A) | AVERAGE      | FREE-ENERGY      |
| 1                 | 4. 000000      | 0. 000000115 | 0.984069810E+01  |
| 2                 | 4. 513558      | 0.00000103   | 0. 990723128E+01 |
| 3                 | 4. 090083      | 0. 000000228 | 0.942155513E+01  |
| 4                 | 3.778652       | 0.00000000   |                  |
|                   |                |              |                  |

# 9. 拡張アンサンブル向け解析ツール

拡張アンサンブルでの結果を解析するためのツールです。

各種の拡張アンサンブル MD でサンプリングした構造をクラスタリングし、代表的な構造 を PDB ファイルとして出力します。

本ツールは座標抽出ツールと座標クラスタリングツールの二つで構成されています。

(1)トラジェクトリ抽出ツール
 reweighting ツールが出力したエネルギー確率分布を元に座標トラジェクトリ
 を抽出するツール

(2)座標クラスタリングツール

座標トラジェクトリをクラスタリングするツール

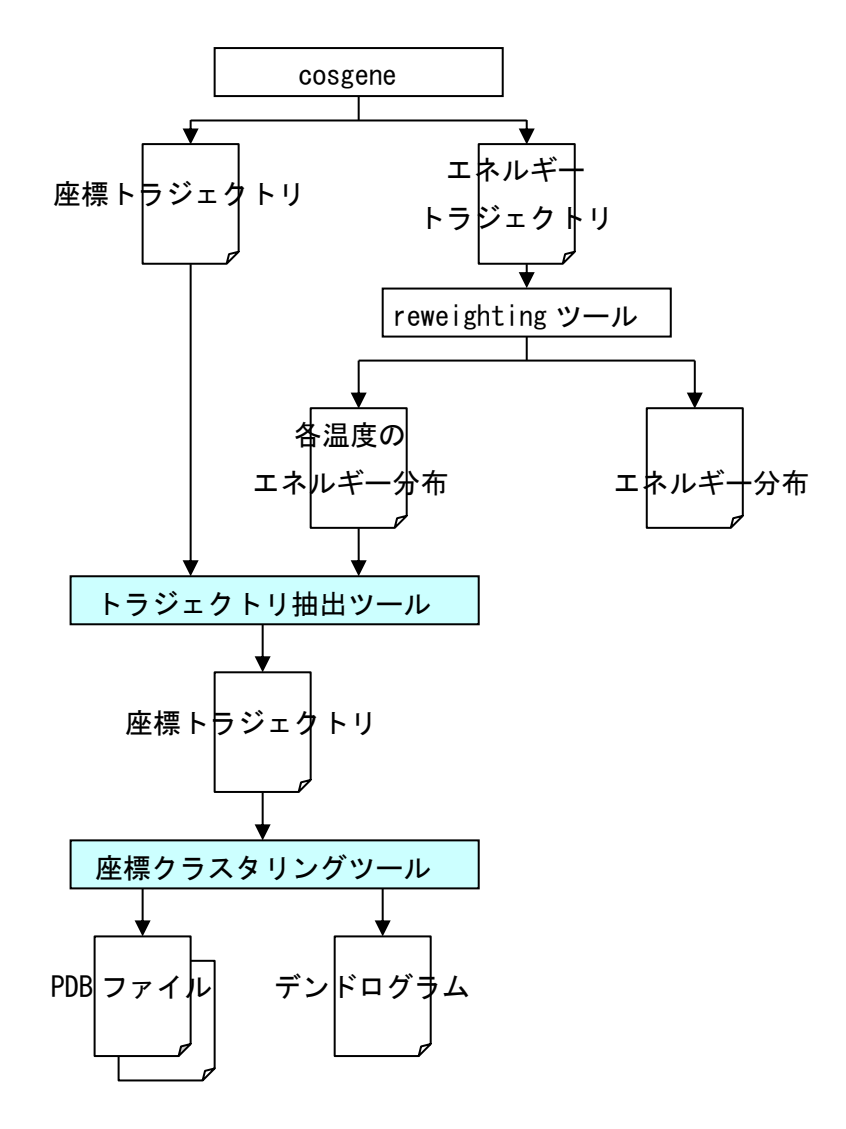

## 9.1. reweightFB

Force-biased McMD のエネルギートラジェクトリファイル、およびユーザ指定を読み込み、 新規の canonical 分布を示すファイルを作成します。

#### 入力データ

- (1) 制御ファイル
- (1-1) Force-biased McMD 法での MD エネルギートラジェクトリファイル名
- (1-2) 出力ファイル名
- (a) 収束ループでのループ回数と relative partition function 値
- (b) エネルギー、密度および総合確率
- (c) 各温度でのエネルギーの canonical 分布
- (d) 温度、平均エネルギー

(1-3) ヒストグラムパラメータ

- (a) bin のサイズ(KCAL/MOL)(MD の値とあわせる)
- (b) binの個数(MDの値とあわせる)
- (c) エネルギートラジェクトリのサンプリング範囲の下限
- (d) エネルギートラジェクトリのサンプリング範囲の上限

(1-4) 温度、確率密度関数のパラメータ

- (a) シミュレーション時の設定温度
- (b) 出力する canonical 分布の温度下限(K)
- (c) 出力する canonical 分布の温度上限(K)
- (d) 出力する canonical 分布の間隔(K)
- (e) canonical 分布を求める確率密度関数の下限値
- (2) Force-biased McMD 法での MD エネルギートラジェクトリファイル

#### ■制御ファイル例

| F.B.scale ;              | Force-biased McMD のエネルギートラジェクトリファイル名      |
|--------------------------|-------------------------------------------|
| function.dat dencity.dat | canonical.dat temperature.dat 🛛 ; 出力ファイル名 |
| 1.0 351 1 44 ;           | bin サイズ bin 数                             |
| ;                        | エネルギートラジェクトリのサンプリング範囲の下限                  |
| ;                        | エネルギートラジェクトリのサンプリング範囲の上限                  |
| 600 200 800 10 1. d-05 ; | 温度 温度下限 温度上限 温度ステップ 確率密度関数下限              |

■使用例

% reweightFB < rew.inp

## 9.2. reweightST

Simulated-Tempering MCMD のエネルギートラジェクトリファイル、およびユーザ指定を 読み込み、新規の canonical 分布を示すファイルを作成します。

#### 入力データ

- (1) 制御ファイル
  - (1-1) Simulated-Tempering 法での MD のエネルギートラジェクトリファイル名
  - (1-2) 出力ファイル名
- (a) 各温度でのエネルギーの canonical 分布
- (b) 各温度の平均エネルギー
- (1-3) ヒストグラムパラメータ
- (a) ポテンシャルの bin のサイズ(KCAL/MOL)(実行した MD の値とあわせる)
- (b) 温度の bin のサイズ
- (c)分布を出力する温度の下限
- (d)分布を出力する温度の上限
- (e) 温度の分割数
- (1-4) サンプリング区間
- (a) サンプリング区間の先頭
- (b) サンプリング区間の最後
- (1-5) 初期温度
- (2) Simulated-Tempering 法での MD のエネルギートラジェクトリファイル ("S. T. energy")

■制御ファイル例

| S.T. energy               | ; ; | Simulated-Tempering のエネルギートラジェクトリ |
|---------------------------|-----|-----------------------------------|
| canonical average         | ;   | 出力ファイル名                           |
| 1.0 100.0 200.0 700.0 6.0 | ; ; | ポテンシャル bin サイズ 温度 bin サイズ         |
|                           | ; ; | 温度下限 温度上限 温度分割数                   |
| 0 800                     | ; • | サンプリング区間先頭 サンプリング区間最後             |
| 600. 0                    | ; ; | 初期温度                              |

■使用例

% reweightST < rew.inp

## 9.3. reweightGST

Generalized Simulated-Tempering MCMD のエネルギートラジェクトリファイル、および ユーザ指定を読み込み、新規の canonical 分布を示すファイルを作成します。

#### 入力データ

(1)制御ファイル

(1-1) Generalized Simulated-Tempering 法での MD のエネルギートラジェクトリ ファイル名

(1-2) 出力ファイル名

- (a) 収束ループでのループ回数とポテンシャルの分配関数
- (b) エネルギー、密度および総合確率
- (c) 各温度でのエネルギーの canonical 分布
- (d) 温度、平均エネルギー
  - (1-3) ヒストグラムパラメータ
- (a) ポテンシャルの bin のサイズ(KCAL/MOL)(実行した MD の値とあわせる)
- (b) λの下限(実行した MD の値とあわせる)
- (c) λの上限(実行した MD の値とあわせる)(d) λの分割数
- (e) G.S.T. でのエネルギー基準値(実行した MD の値とあわせる)
- (f)  $\eta$ の値(実行した MD の値とあわせる)
  - (1-4) サンプリング区間
- (a) サンプリング区間の先頭
- (b) サンプリング区間の最後
  - (1-5)温度
- (a)分布を出力する温度の下限
- (b) 分布を出力する温度の上限
- (c) 初期温度

■制御ファイル例

| G.S.T. energy               | ; Generalized Simulated Temperingのエネルギートラジェクトリ                      |
|-----------------------------|---------------------------------------------------------------------|
| partition dencity canonical | average ; 出力ファイル名                                                   |
| 1.0 0.001 0.006 10 0.0 4.5  | ; bin サイズ $\lambda$ 下限 $\lambda$ 上限 $\lambda$ 分割数 エネルギー基準値 $\eta$ 値 |
| 200 800 100                 | ; 温度下限 温度上限 温度分割の幅                                                  |

<sup>(2)</sup> G. S. T. 法でのエネルギートラジェクトリファイル("G. S. T. energy")

## 9.4. selection

トラジェクトリ抽出ツールは、入力したポテンシャルエネルギーの確率分布に従って、座 標トラジェクトリの構造を抽出し、再構成するツールです。

入力データ

トラジェクトリ抽出ツールの入力を以下に示します。

- (1) 座標 トラジェクトリ
   cosgene の出力トラジェクトリ
- (2) エネルギー確率分布reweighting ツールの出力ファイル
- (3) トラジェクトリ抽出ツールの制御ファイル

   (3-1) エネルギー確率分布ファイル名
   (3-2) 座標トラジェクトリファイルの型(Single | Double)
   (3-3) トラジェクトリファイルの型(Single | Double)
   (3-4) サンプリング区間先頭
   (3-5) サンプリング区間最後
   (3-6) 確率分布にかける係数(抽出する座標数はこの係数に比例する)
   (3-7) 出力トラジェクトリファイル名
   (3-8) 原子数

制御ファイル例)

bestfit 対象原子指定ファイル例(水素以外の蛋白質原子のみ bestfit する)

| pdf.total   |  |  |
|-------------|--|--|
| ala8.cor_ST |  |  |
| S           |  |  |
| 0           |  |  |
| 1000000     |  |  |
| 100. 0      |  |  |
| select.cor  |  |  |
| 32          |  |  |

標準出力例)

| ***** COORDINATE TRAJCETORY SELECT TOOL FOR COSGENE (2005/08/31) *****<br>FUNCTION : SELECT TRAJECTORY AND OUTPUT TRAJECTORY FILE                                                                                                    |       |
|----------------------------------------------------------------------------------------------------|-------|
| INPUT :<br>(1) ENERGY PROBABILITY DENCTY FUNCTION FILE NAME<br>(2) COSGENE TRAJCECTORY FILE NAME<br>(3) TRAJECTORY FORMAT<br>(4) START LOOP NUMBER<br>(5) END LOOP NUMBER<br>(6) SELECTION RATE<br>(7) OUTPUT TRAJECTORY FILE NAME<br>OUTPUT :<br>(1) SELECTED TRAJECTORY<br>************************************                                                                                                    |       |
| INPUT ENERGY PROBABILITY DENCITY FUNCTION FILE NAME<br>INPUT TRAJECTORY FILE NAME<br>INPUT COORDINATE TRAJECTORY FORMAT ("S"ingle   "D"ouble)<br>INPUT START LOOP NUMBER<br>INPUT END LOOP NUMBER<br>SELECTION RATE (0.0 < RATE<br>OUTPUT NEW TRAJECTORY FILE NAME<br>***** SELECT TRAJECTORY RESULT *****                                                                                                    |       |
| 1) DISTRIBUTION         POTENTIAL-ENERGY       PROBABILITY (%)       TRAJECTORIES       SAMPLES       SAMPLE-RATE         -0. 55000E+01       0. 933       0       0          -0. 45000E+01       1. 000       1       1 100.000         -0. 35000E+01       0. 987       0       0          -0. 25000E+01       0. 970       0       0          -0. 15000E+01       1. 007       0       0          -0. 50000E+00       1. 023       4       4 100.000       0. 50000         0. 50000E+00       1. 039       2       2 100.000       0. 000         0. 50000E+01       1. 022       10       10 100.000       0. 35000E+01       0. 952       13       12 92.308         0. 45000E+01       0. 905       10       10 100.000       0. 55000E+01       0. 837       12 9 75.000         0. 65000E+01       0. 796       15       11 73.333       0. 75000E+01       0. 776       13       11 84.615         P. D. F. SUM=       99. 9852000000000       SAMPLE SUM=       1056       105       105 | : (%) |
| 2) INPUT FILES<br>TRAJECTORY FILE :<br>ala8.cor_ST                                                                                                    |       |
| 3) SELECTION<br>TOTAL TRAJECTORY NUMBER : 2000<br>SAMPLING BOUND : 0 - 10000000<br>SAMPLING NUMBER : 2000<br>RATE : 100.00000000000<br>OUTPUT NUMBER : 1056<br>TRAJECTORY FILE :<br>select.cor<br>************************************                                                                                                    |       |

## 9.5. clustering

各種の拡張アンサンブル計算でサンプリングした構造をクラスタリングし、代表的な構造を PDB ファイルとして出力します。

#### 入力データ

- (1)制御ファイル
  - (1-1) トポロジーファイル名
  - (1-2) ベストフィットの適用 ("Y" | "N")
  - (1-2-1) ベストフィット対象原子指定ファイル名
  - (1-3) RMSD 計算対象原子の指定("Y" | "N")
    - (1-3-1) RMSD 計算対象原子指定ファイル名
  - (1-4) サンプル数
  - (1-5) クラスタ数
  - (1-6) サンプリング区間先頭
  - (1-7) サンプリング区間最後
  - (1-8)入力トラジェクトリファイル名
  - (1-9) トラジェクトリファイルの型 ("S" | "D")
  - - (1-10-1) flexible 指定時の  $\beta$  値
  - (1-11) 出力 PDB 名先頭
  - (1-12) デンドログラムファイル名
- (2) cosgene の入力トポロジーファイル
- (3) cosgene の出力トラジェクトリファイル
- (4) ベストフィット対象原子指定ファイル (ベストフィット対象原子指定時) ベストフィット対象原子を cosgene の「系の重心合わせ指定用ファイル」と 同じ書式で指定します。(p. 161「A. 2.11 系の重心合わせ指定用ファイル」を参照)
- (5) RMSD 計算対象原子指定ファイル (RMSD 計算対象原子指定時)
   RMSD 計算対象原子を cosgene の「系の重心合わせ指定用ファイル」と同じ書式で 指定します。(p. 161「A. 2. 11 系の重心合わせ指定用ファイル」を参照)

【注意】

メモリ使用量の観点から、サンプリングする構造は1000個以内が望ましいです。

#### 【注意】

サンプリングする構造を1000個以上に指定することは可能です。メモリ確保に失敗した ときは以下のエラーメッセージを出力し、プログラムの実行を停止します。

"CANNOT ALLOCATE MEMORY, DECREASE SAMPLING NUMBER"

■制御ファイル例

| ala8.tpl    | ; トポロジーファイル名     |
|-------------|------------------|
| n           | ; ベストフィットの適用     |
| n           | ;RMSD 計算対象原子の指定  |
| 10          | ; サンプル数          |
| 10          | ; クラスタ数          |
| 10          | ; サンプリング区間先頭     |
| 40          | ; サンプリング区間最後     |
| ala8.cor_ST | ; 入力トラジェクトリファイル名 |
| S           | ; トラジェクトリファイルの型  |
| nearest     | ; クラスタリング方法      |
| ala8.cls    | ; 出力 PDB 名先頭     |
| ala8.tree   | ; デンドログラムファイル名   |
|             |                  |

■ベストフィット対象原子指定ファイル例

(水素以外の蛋白質原子のみベストフィットする例)

| SETBST> LIST |         |     |                                        |
|--------------|---------|-----|----------------------------------------|
| FIX 1 1      | 1 32 H* | YES | ;蛋白(チェイン 1)の 1~32 残基の"H*"は bestfit 対象外 |
| FIX 2 2      | 1 1 *   | YES | ; リガンド(チェイン 2)の全原子は bestfit 対象外        |
| FIX 3 1000   | 1 1 *   | YES | ; 水分子(チェイン 3~1000)の全原子は bestfit 対象外    |

■RMSD 計算対象指定ファイル

(水素以外のリガンド原子のみ RMSD 計算する例)

| SETBST> LIST |        |            |                                   |
|--------------|--------|------------|-----------------------------------|
| FIX 1 1      | 132 *  | YES ; 蛋白(ヲ | -ェイン 1)の 1~32 残基の全原子は bestfit 対象外 |
| FIX 2 2      | 1 1 H* | YES ; リガン  | ド(チェイン 2)の"H*"は bestfit 対象外       |
| FIX 3 1000   | 1 1 *  | YES ; 水分子  | (チェイン 3~1000)の全原子は bestfit 対象外    |

出力データ

(1) ログ(標準出力に出力)

(1-1) ツールの使用方法

(1-2) データ入力問い合わせ

(1-3) クラスタリング条件

(1-4) 入力トポロジーファイル情報

(1-5) ベストフィット対象原子一覧(ベストフィット対象原子指定ファイルに 表示指定がある場合)

(1-6) RMSD 計算対象原子一覧 (RMSD 計算対象指定ファイルに表示指定がある場合)

(1-7) クラスタリング進行状況

(1-8) 出力 PDB ファイル名

(2) 代表構造の PDB ファイル

クラスタ番号、構造数、エネルギーおよびループ回数をコメント出力し、 原子情報を出力します。出力ファイル名は「"出力 PDB 名先頭"+"."+ループ回数」 となります。

(3) デンドログラムファイル

ループ回数とポテンシャルを葉の名称としたデンドログラムを出力します。

■代表構造の PDB ファイル例

| REMARK | CLUSTER :         | 1              |                  |       |
|--------|-------------------|----------------|------------------|-------|
| REMARK | STRUCTURE NUMBER: | 140            |                  |       |
| REMARK | LOOP :            | 10000          |                  |       |
| REMARK | POTENTIAL : 176   | . 955627441406 |                  |       |
| ATOM   | 1 CA ACE 1        | 2. 508 1. 314  | -3.948 12        |       |
| ATOM   | 2 HH31 ACE 1      | 2. 771 1. 634  | -4.954 1.01 (    | D. 11 |
| ATOM   | 3 HH32 ACE 1      | 2. 166 0. 280  | -3.974 1.01 (    | D. 11 |
| ATOM   | 4 HH33 ACE 1      | 1.718 1.947    | -3.546 1.01 (    | D. 11 |
| ATOM   | 5 C ACE 1         | 3. 771 1. 408  | -3. 102 12. 01 ( | D. 60 |

■デンドログラムファイル例

```
(
"10000 176.96 KCAL/MOL"
,
(
"13000 174.52 KCAL/MOL"
,
"16000 184.61 KCAL/MOL"
)
```

(つづく)

(

(つづき)

), ( ( "19000 163.18 KCAL/MOL " , "22000 162.05 KCAL/MOL " "28000 147.56 KCAL/MOL " )) , "25000 146.70 KCAL/MOL " )) ;

# 10. 存在確率 (Potential Mean Force) 解析ツー

#### ル

PMF 解析ツールは、1次元あるいは2次元のデータと存在確率を入力し、各データが存在 する確率を出力します。カノニカルアンサンブルおよびマルチカノニカルアンサンブル計 算に対応しています。

2次元データの解析結果はPMFツールの解析結果を等高線作成ツールで、excel用の等高 線のグラフに加工することができます。

### 10.1. pmf

モニター指定トラジェクトリファイル、エネルギートラジェクトリファイル、エネルギー 確率分布ファイル(マルチカノニカルアンサンブルに対しては必須)およびユーザ指定を入 カし、各データの存在確率を出力します。

#### 入力データ

- (1) 制御ファイル
  - (1-1) MD の形式 ("C"anonical | "M"ulti-canonical)
  - (1-2) データの次元数(1|2)
  - (1-3) トラジェクトリデータの型 ("S"ingle | "D"ouble)
  - (1-4) モニター指定トラジェクトリファイル名
  - (1-5) エネルギートラジェクトリファイル名
  - (1-6) データの上限、加減(2次元の場合は計4つ)
  - (1-7) データの bin の数 (2 次元の場合は計 2 つ)
  - (1-8) 出力ファイルのフォーマット ("N" | "S" | "C")
    - N:全ヒストグラムデータ
    - S:スキャッタープロット形式
    - C: 等高線データ
  - (1-9) 出力ファイル名
  - (1-10) エネルギー確率分布ファイル((1-1) が "M"の場合は必須)
  - (1-11) スキャッタープロットのサンプル数((1-8) が "S"の場合は必須)
  - (1-12) 出力データ種別 ("P"robability | "E"nergy)
  - (1-13) エネルギー換算のための温度((1-12) が "E"の場合は必須)
- (2) モニター指定トラジェクトリファイル
- (3) エネルギートラジェクトリファイル

(4) エネルギー確率分布ファイル((1-1)が "M"の場合は必須)

■制御ファイル例

| C            | ; 実行した MD の種別"C"anonical   "M"ulti-canonical     |
|--------------|--------------------------------------------------|
| 2            | ; 構造の数(1 or 2)                                   |
| S            | ; モニター指定・エネルギートラジェクトリの型("S"ingle   "D"ouble)     |
| aa.tra       | ; モニター指定トラジェクトリファイル名                             |
| aa. ene      | ;エネルギートラジェクトリファイル名                               |
| -180.0 180.0 | -180.0 180.0 ; 構造1の上下限 構造2の上下限                   |
| 30 30        | ;構造の分割数                                          |
| С            | ;出力形式(″N″ormal   ″S″catter-plot   ″C″ontour-map) |
| cont. data   | ; 出力ファイル名                                        |
| Р            | ;確率を出力                                           |

出力データ

入力データ(1-8)の指定が "N", "S", "C"の場合、それぞれ以下のデータを出力しま す。

(1) "N"の場合

入力データに従ったヒストグラムを作成し、csv ファイル形式でヒストグラムデータを作成します。

各行は、"構造1の下限, [構造2の下限,] 確率"で構成されます。

#### ■出力例

| -0. 1800000E+03, -0. 1800000E+03, | 0. 2000000E-02 |
|-----------------------------------|----------------|
| -0. 1680000E+03, -0. 1800000E+03, | 0. 5200000E-02 |
| -0. 1560000E+03, -0. 1800000E+03, | 0. 1160000E-01 |

(2) "S"の場合

確率分布に従い、ユーザが指定した数だけ代表点を作成します。 データ形式は(1)と同じ csv ファイル形式です。 (3) "C"の場合

先頭行がデータの行列数、データの下限値、データの範囲、最大値、モニター指定トラジ ェクトリ名で、次の行から確率分布を行列で表した csv ファイル形式のデータを作成しま す。

このファイルは等高線作成ツールで、等高線データに変換することができます。

■出力例

SIZE= 8 8 LOWER= -180.0 -180.0 BOUND= 360.0 360.0 MAX = 0.312E-01 FILE=aa.tra 0.200E-02, 0.520E-02, 0.116E-01, 0.144E-01, 0.240E-02, 0.160E-02, 0.320E-02, 0.200E-02 0.120E-02, 0.120E-02, 0.200E-02, 0.400E-02, 0.360E-02, 0.800E-03, 0.800E-03, 0.120E-02 0.800E-03, 0.400E-03, 0.360E-02, 0.400E-02, 0.280E-02, 0.800E-03, 0.800E-03, 0.400E-03

### 10.2. contour

pmf ツールで作成した等高線データファイルを入力し、CSV ファイル形式の等高線データ を作成します。

#### 入力データ

- (1) 制御ファイル
  - (1-1)入力等高線データファイル名
  - (1-2) 等高線の数
  - (1-3) 等高線の値
  - (1-4) 出力等高線ファイル名

#### 出力データ

(1) 等高線ファイル
## 11. pca

主成分分析により、指定した原子の座標のクラスタリングを行い、代表構造と主成分分析 結果を出力します。

#### 入力データ

- (1) 制御ファイル
  - (1-1) トポロジーファイル名
  - (1-2)構造の重ね合わせの適用("Y" | "N")
  - (1-3) 重ね合せ対象原子指定ファイル名((1-2) が "Y" の場合に必須)
  - (1-4) RMSD 計算対象原子の特定("Y" | "N")
  - (1-5) RMSD 計算対象原子指定ファイル((1-4) が "Y" の場合に必須)
  - (1-6) サンプリングする構造数
  - (1-7) クラスタの個数
  - (1-8) サンプリングの開始
  - (1-9) サンプリングの最後
  - (1-10)座標トラジェクトリファイル名
  - (1-11)座標トラジェクトリファイルの型("S" | "D")
  - (1-12) クラスタリング手法

("nearest" | "furthest" | "median" | "centroid" |

```
"average" | "flexible" | "ward")
```

- (1-13) flexible での $\beta$ 値((1-12) が "flexible" の場合に必須)
- (1-14) 主成分のスケーリング適用 ("Y" | "N")
- (1-15) プロットデータの1軸
- (1-16) プロットデータの2軸
- (1-17) kmaxの値
- (1-18) プロットデータのファイル名
- (2) 重ね合せ対象原子指定ファイル((1-2) が "Y" の場合)
- (3) RMSD 計算対象原子指定ファイル((1-4)が "Y" の場合)
- (4) 座標トラジェクトリファイル

#### 出力データ

- (1) プロットデータファイル
- (2) 樹形図ファイル (ファイル名は "pca. tree")
- (3) 代表構造 PDB ファイル (ファイル名は "pca.\*")

■制御ファイル例

| y ; use bestfit ("y"   "n")<br>ala_ala.bst ; bestfit file name, when use bestfit |
|----------------------------------------------------------------------------------|
| ala_ala.bst ; bestfit file name, when use bestfit                                |
|                                                                                  |
| y ; restrict rmsd target ("y"   "n")                                             |
| ala_ala.rmsd ;rmsd target file name, when restrict rmsd target                   |
| 200 ; sampling number of coordinate                                              |
| 4 ; delegate structure count                                                     |
| 0 ; sampling start number                                                        |
| 1000 ; sampling last number                                                      |
| select.cor ; coordinate traJctory file name                                      |
| s ; coordinate traJctory file format ( "s"   "d" )                               |
| average ; clustering method name                                                 |
| pca ; result pdb file prefix                                                     |
| n ; scale principle comnponent ("y"   "n")                                       |
| 2 ; 1-axis plot data dimension                                                   |
| 3 ; 2-axis plot data dimension                                                   |
| 30 ; number of clustering elements                                               |
| pca.plot ; plot data                                                             |

# 12. Gamess2tplinp

量子化学計算プログラム GAMESS の出力ファイルから tplgeneL の入力ファイルを作成します。

### 入力データ

(1) GAMESS の出力ファイル名

#### 出力データ

- (1) 電荷情報ファイル(XXX. charge)
- (2) 結合次数情報ファイル(XXX. bond)
- (3) Z-matrix 情報ファイル(XXX.zmat)

【注意】上記の XXX は GAMESS の出力ファイル名から拡張子を除いたものです。

#### ■使用法

% Gamess2tplinp methanol.log

# 13. Gauss2tplinp

量子化学計算プログラム Gaussian98 の出力ファイルから tplgeneL の入力ファイルを作成します。

### 入力データ

(1) Gaussian98 の出力ファイル名

#### 出力データ

- (1) 電荷情報ファイル(XXX. charge)
- (2) 結合次数情報ファイル(XXX. bond)
- (3) Z-matrix 情報ファイル(XXX.zmat)

【注意】上記のXXXは Gaussian98の出力ファイル名から拡張子を除いたものです。

#### ■使用法

% Gauss2tplinp methanol.out

# 14. tpl2mol2

トポロジーファイルと PDB ファイルから、MDL mol または Sybyl mol2 形式のファイルを 作成して出力します。以下のオプションを用いて、入出力のファイル形式を指定します。

オプション

| -ipdb   | <pdbfile></pdbfile>                               |
|---------|---------------------------------------------------|
|         | PDB ファイル <pdbfile>を入力ファイルとします</pdbfile>           |
| -itpl   | <tplfile></tplfile>                               |
|         | トポロジーファイル <tplfile>を入力ファイルとします</tplfile>          |
| -omo12  | <mol2file></mol2file>                             |
|         | 出力ファイルを Sybyl mol2 ファイル <mol2file>とします</mol2file> |
| -omd1   | <mdlfile></mdlfile>                               |
|         | 出力ファイルを SD ファイル <mdlfile>とします</mdlfile>           |
| -h, -he | lp                                                |

```
ヘルプメッセージを表示します
```

【注意】トポロジーファイルおよび PDB ファイルの指定(オプション:-ipdb, -itpl)は必須です。

■使用法

% tpl2mol2 -ipdb 2ala.pdb -itpl 2ala.tpl -omol2 2ala.mol2 -omdl 2ala.mol

# 15. add\_ion

溶質(溶媒水分子以外の分子)の作り出す電場を、各溶媒水分子の座標について距離依存 誘電率(ε∝r)で計算し、もっとも電位の高いところ、ないし低いところにある水分子を カウンターイオンで置換します。カウンターイオンで置換後、同様の計算を繰り返し、指定 した数のカウンターイオンを全て配置するまで作業を繰り返します。この時、次のカウンタ ーイオンは、前回までに配置したカウンターイオンより一定距離以上離れた場所に配置し ます。

#### 入力データ

1行目:入力ファイル名:溶媒水分子の付加された全系の座標ファイル名。

2行目:出力ファイル名:水をカウンターイオンに置き換えた全系の座標ファイル名。 3行目:イオンの付加方法;

1:カウンターイオンの数を直接入力

2:系の電荷を中和する必要最低限の数を自動的に付加する。

3:イオンの濃度(イオン mol/水 mol)を指定し、系の電荷を中和するイオン数を 自動的に付加する。生理食塩水の場合は、0.00277 です。

4:生理食塩水濃度でのイオン濃度

イオン付加方法=1の場合

4 行目: Na<sup>+</sup>イオンの数

5行目:Cl<sup>-</sup>イオンの数

6行目:カウンターイオンを順次付加したとき、次のカウンターイオンを以前付加したカ ウンターイオンより一定距離内に配置しない。その半径(Å)。

7行目:水とイオンの交換確率(0.0~1.0の値)

イオン付加方法=2の場合

4行目:カウンターイオンを順次付加したとき、次のカウンターイオンを以前付加したカ ウンターイオンより一定距離内に配置しない。その半径(Å)。

5行目:水とイオンの交換確率(0.0~1.0の値)

イオン付加方法=3の場合

4行目:イオンの濃度(イオン mol/水 mol)

5行目:カウンターイオンを順次付加したとき、次のカウンターイオンを以前付加したカ ウンターイオンより一定距離内に配置しない。その半径(Å)。6~8Åが適切です。 6行目:水とイオンの交換確率(0.0~1.0の値) イオン付加方法=4の場合

4行目:カウンターイオンを順次付加したとき、次のカウンターイオンを以前付加したカ ウンターイオンより一定距離内に配置しない。その半径(Å)。6~8Åが適切です。 5行目:水とイオンの交換確率(0.0~1.0の値)

■入力例:Na/Cl イオンの数を全部指定する場合

zifcmp.pdb\_vac zifcmx.pdb 1 80 72 6.0 0.2

■入力例:最も良く使う生理食塩水を使う場合

zifcmp.pdb\_vac zifcmx.pdb 3 0.00277 6.0 0.2

■使用例

add\_ion とタイプする。標準入力から入力します。入力例は、ion. input としています。

% add\_ion < ion. input</pre>

- 【注意】add\_ionによって付加されたカウンターイオンの配置は、エネルギー的に安定では ありません。従って、全系の MD 計算に移る前に、蛋白質・DNA の座標を固定した状態 で、溶媒水とカウンターイオンだけの溶媒部分に対し MD 計算を行い、溶媒部分を十分 平衡状態に近づけておきます。
- 【注意】蛋白質、DNA,溶媒水、カウンターイオンの並びは、トポロジーファイルの MOLECULES 欄と PDB 上で同じ順番でなければなりません。

# 16. confgene

Sybyl mol2 形式のファイルで記述された入力分子の配座を発生し、PDB 形式、Z-matrix、 RESP 入力ファイル、Gaussian 入力ファイルを作成して出力します。配座の発生は、ランダ ムサーチにより、環以外の部分についてのみ行います。電荷情報は、ユーザ自身が手入力で 指定できますが、自動計算も可能です。

【注意】電荷の自動計算は、完全ではありません。また、結合次数の情報が正確でなければ、 電荷の計算は正しく行われません。原子の順番は、並べ替えられます。PDB 出力、RESP 出力、Gaussian 入力ファイルなどの出力ファイルでの原子の並びは、相互に矛盾無く出 力されます。

#### 入力データ

- (1) 配座を発生させたい分子の mol2 ファイル名
- (2)発生させたい配座の総数。 配座数が原理的に存在しない場合やランダムサーチの一定の試行回数において原子間 衝突のない配座が得られない場合、指定した数よりも生成する配座の数が少なくなる場 合があります。
- (3)回転角の指定(N)
   回転可能な二面角を(360÷N)度ずつ回転させることで配座を発生させます。
- (4) 原子の総電荷。

自動計算の場合は「a」と入力。数値は、左詰めで、空白を数字の前に入れないこと。 (5)原子を並べ替えるときの、出発点とする原子の番号。

分子に含まれる原子数以下の任意の数字。通常1で良い。この原子を出発点に、グラフ 上で近い原子に、若い番号を割り当てるように原子の並べ替えを行ないます。

#### 出力ファイル

(以下、生成した配座の数がN個の場合)

(1) confl. pdb  $\sim$  confN. pdb :

発生した配座。conf1.pdbは、入力座標と同じです。メチル基など等価な原子が回転した場合も、異なる配座と数えるため、化学的には同じ配座が含まれる場合があります。

(2) confl.com  $\sim$  confN.com :

発生した配座(conf1.pdb~confN.pdb)に対応する Gaussian 入力ファイル。実行オプショ ンは AM1 での構造最適化になっていますが、コメント行には RESP 計算用の電場グリッド発 生オプションが記載されます。 (3) resp. in : RESP 入力ファイル (4) qin : RESP 用初期電荷ファイル。全て電荷は0と設定しています。 (5) zmat. dat : 分子の初期配座でのZ-matrix です。

#### ■使用法

| % confgene                                      |      |
|-------------------------------------------------|------|
| Input File name (mol2 file)                     |      |
| File =ligand.mol2                               | (1)  |
| Input number of conformers                      |      |
| 2                                               | (2)  |
| no_conf= 2                                      |      |
| Input number of rotation phase(=6:60 deg,=3:120 | deg) |
| 3                                               | (3)  |
| no_phase= 3                                     |      |
| Input total charge of the molecule(a=auto calc) |      |
| -2                                              | (4)  |
| charge =-2                                      |      |
| readmol3=ligand.mol2                            |      |
| numatom 41, 40                                  |      |
| Input start atom number                         |      |
| 1                                               | (5)  |
|                                                 |      |
|                                                 |      |

# 17. confgeneC

Sybyl mol2形式のファイルで記述された入力分子の配座を発生し、Sybyl mol2、MDL mol 形式、PDB形式ファイルを作成して出力します。配座の発生は、4員環以上の環構造の部分 について生成します。また、分子内にキラル中心が存在する場合には、光学異性体も同時に 生成して出力します。

#### 入力データ

必須項目

- (1) 配座を発生させたい分子のファイル名
- (2) 入力分子のファイルフォーマット(1:Sybyl mol2、2:MDL mol、3:PDB)
- (3)発生させたい配座の総数

採り得る全ての配座を生成させたい場合には「a」を指定します。 配座数が原理的に存在しない場合や配座生成時に原子間衝突のない配座が得られない 場合、指定した数よりも生成する配座の数が少なくなる場合があります。また、「a」を 指定した場合で異性体が多数ある場合には、最大 999 件のデータを出力します。

- オプション(対話形式では指定できません)
- (4)回転角の指定(N)
   回転可能な二面角を(360÷N)度ずつ回転させることで配座を発生させます。指定しない場合には N=6 として処理を行います。
- (5)原子間チェックオプション チェックオプションを指定した場合には、原子間距離が近い構造を作成した場合には、 構造が重ならない様に座標の修正を行います。

出力ファイル

(以下、生成した配座の数がN個で、出力ファイル形式でSybyl mol2を指定した場合)

(1) confXXX.mol2:XXX は1からNの3桁の数字

発生した配座座標を出力したもの。出力ファイル形式で MDL mo1、PDB を指定した場合には、 拡張子がそれぞれ mo1、pdb となります。

(2) confXXXc.mol2:XXX は1からNの3桁の数字

ファイル名の数字の後ろに c の文字がある場合には、光学異性体ファイルである事を示し ます。出力ファイル形式で MDL mol、PDB を指定した場合には、拡張子がそれぞれ mol、pdb となります。 ■使用法

```
% confgeneC
Please select Input File Format by the next number!
   1 : Sybyl mol2 (*.mol2)
   2 : MDL mol (*.mol)
                                                 (1)
1
 INFORMATION> toolGetFilename
      Sybyl mol2 input file was selected.
 Please select Output File Format by the next number!
   1 : Sybyl mol2 (*.mol2)
   2 : MDL mol (*.mol)
   3 : PDB pdb (*. pdb)
                                                 (2)
1
 INFORMATION> toolGetFilename
      Sybyl mol2 output file was selected.
Please select Input File Name!
sample.mol2
                                                 (3)
Please input number of conformers (a=all pattern).
                                                 (4)
a
  input file = sample.mol2
 number of conformers that want to be created = 999
 num of rotation phase = 6
 INFORMATION> toolSetChiralFlg
       This molecule has 3 chiral center(s).
 INFORMATION> toolCountCirc
       Circular structure(s) have found.
 INFORMATION> toolCreateChiralMol
      New coordinates are generated for chiral center "C(3)"
 INFORMATION> toolCreateChiralMol
      New coordinates are generated for chiral center "C(5)"
 INFORMATION> toolCreateChiralMol
      New coordinates are generated for chiral center "C(6)"
 This program creates 11 conformers.
 Program is done normally.
```

## 18. 自由エネルギー摂動法(開発中)

以下の(1)~(3)の機能により、自由エネルギー摂動法による自由エネルギー計算を 行います。(1)は cosgene の機能で、(2)および(3)はツールです。

- (1)指定した原子の vdW パラメータおよび電荷をスケーリングし、スケーリングによって 新たに発生する出力トポロジーデータに加える「vdW パラメータおよび電荷のスケー リング機能」
- (2) cosgene 形式のトポロジーファイルおよび座標トラジェクトリファイルを入力し、それらのトポロジーデータおよび座標データを用いて各ステップごとのエネルギー計算を行う「analyze ツール」
- (3) cosgene 形式のエネルギートラジェクトリファイルを2つ入力し、それらのエネルギ ーデータから自由エネルギー計算を行う「FEP ツール」

【注意】自由エネルギー摂動法関連ツールは開発中であり、計算結果は保証しません。

### 18.1. 計算方式

以下の(1)~(4)手順で、自由エネルギー摂動法による自由エネルギー計算を行いま す。

- (1) cosgene による MD 計算を行い、PDB ファイル、座標トラジェクトリファイル、エネル ギートラジェクトリファイル、スケーリングされたトポロジーファイルを出力する。
- (2)(1)で出力されたトポロジーファイルに基づき、(1)で出力された座標トラジェクトリファイルの座標についてエネルギー計算を行い、エネルギートラジェクトリファイルを出力する。
- (3)(1)および(2)で得られたエネルギートラジェクトリファイルを用いて自由エネ ルギー計算を行う。
- (4)(1)~(3)を繰り返し、それぞれの自由エネルギーの総和を算出することで、自由エネルギー摂動法による自由エネルギー計算を行う。

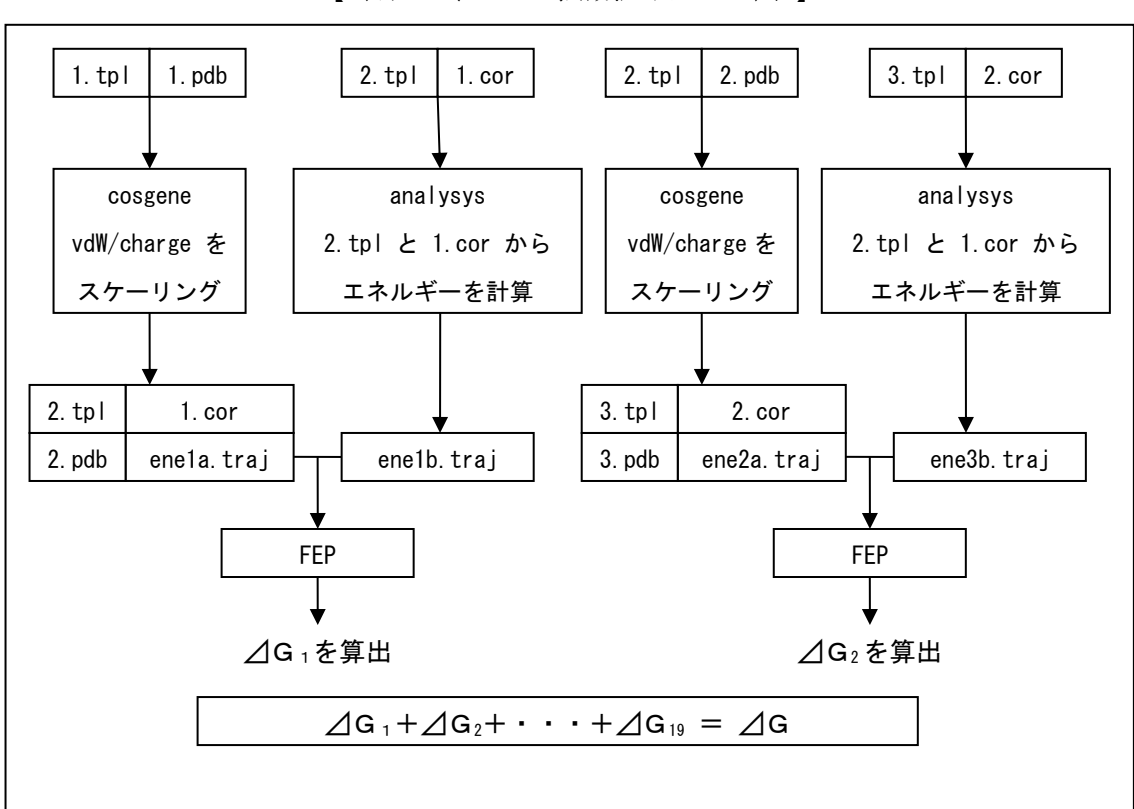

【 自由エネルギー摂動法イメージ図 】

自由エネルギー⊿Gを算出する。

### 18.2. vdw パラメータおよび電荷のスケーリング機能

### (cosgene)

cosgene に対して、スケーリング対象原子、vdW パラメータのスケーリングファクタ ーおよび電荷のスケーリングファクターをファイル入力し、指定した原子の vdW パラメー タおよび電荷のスケーリングを行います。スケーリングにより新たに発生するトポロジー データは、出力トポロジーデータに加えられます。

#### 使用方法

制御ファイルの OUTPUT フェーズでスケーリング指定を行い、INPUT フェーズで「スケー リングファイル」の入力指定を行います。対象原子およびスケーリングファクターの指定は 「スケーリングファイル」で行います。

(1) スケーリング指定 (OUTPUT フェーズ)

| 項番 | 項目       | キーワード  | 値   | 内容                       |
|----|----------|--------|-----|--------------------------|
| #1 | スケーリング指定 | TPLSCL | 選択型 | VdW パラメータおよび電荷の          |
|    |          |        |     | スケーリング( <u>NO</u>   YES) |

(2)「スケーリングファイル」入力指定(INPUT フェーズ)

| 項番 | 項目     | キーワード          | 値   | 内容                    |
|----|--------|----------------|-----|-----------------------|
| #1 | スケーリング | <u>SCAL IN</u> | 選択型 | 「スケーリングファイル」指定        |
|    | ファイル指定 |                |     | ( <u>NORE</u>   FORM) |
| #2 |        | <u>UNITSC</u>  | 整数型 | 装置番号( <u>28</u> )     |
| #3 |        | NAMTSC         | 文字列 | ファイル名("")             |

(3)「スケーリングファイル」書式

対象フェーズ:OUTPUT フェーズ

用途: VdW パラメータおよび電荷のスケーリング対象原子およびスケーリングファクター を指定する。

書式:スケーリングファイルは以下の行で構成される。

[対象原子 ID vdW 半径スケーリングファクター 電荷スケーリングファクター]...

■使用例

| 1 | 0. 95d0 | 0. 95d0 |    |
|---|---------|---------|----|
| 6 | 0. 90d0 | 0. 90d0 | ;; |

### 18.3. analyze

トポロジーファイルおよび座標トラジェクトリファイルを入力し、各ステップのエネル ギー計算を行います。計算結果の出力は、cosgeneの書式による標準出力へのログ出力およ び cosgene のエネルギートラジェクトリファイル形式でのファイル出力を行います。

#### 入力データ

- (1) 制御ファイル
  - 制御ファイルは以下のグループからなり、各グループは"QUIT"で終了します。
    - ・EXE> INPUT グループ :入力ファイル名を記載する。
    - ・EXE> MD グループ : エネルギー計算条件を記載する。

※ 制御ファイルの書式は、cosgene の制御ファイルの書式を踏襲します。

※ cosgene の制御ファイルには EXE> MIN グループ、EXE> ANALYZE グループおよび EXE> OUTPUT グループがありますが、本ツールの制御ファイルにこれらの記述がある場合はそれ らを読み飛ばします。(エラー処理は行いません。)

- (2) トポロジーファイル (ASCII 形式のみ)
- (3) 座標トラジェクトリファイル (ASCII, SINGLE, DOUBLE に対応)

座標トラジェクトリファイルの入力指定は、制御ファイルの INPUT フェーズで以下のよう に行います。

| 項番 | 項目        | キーワード         | 値   | 内容                                  |
|----|-----------|---------------|-----|-------------------------------------|
| #1 | 座標トラジェクトリ | CRDTRJ        | 選択型 | 座標トラジェクトリファイル指定                     |
|    | ファイル指定    |               |     | ( <u>NORE</u>   ASCI   SING   DOUB) |
| #2 |           | <u>UNITCT</u> | 整数型 | 装置番号( <u>29</u> )                   |
| #3 |           | NAMTCT        | 文字列 | ファイル名("")                           |

出力データ

(1) ログ (cosgene のログ書式で標準出力に出力)

(2) エネルギートラジェクトリファイル (ASCII, SINGLE, DOUBLE に対応)

■使用法

% analyze < analysis.inp > analysis.log

### 18.4. FEP

2つのエネルギートラジェクトリファイルを入力し、それらのエネルギーデータから自由 エネルギーを計算して標準出力に出力します。

入力データ

| (1)制御ファイル                           |
|-------------------------------------|
| (1-1) 設定温度 [K]                      |
| (1-2) 温度の閾値 [K]                     |
| (1-3)自由エネルギー計算ループ初期値                |
| (1-4)トラジェクトリファイル名(文字列、80字以内)        |
| (1-5)(1-4)で指定したファイルのファイル形式          |
| ("A" scii   "S" ingle   "D" ouble ) |
| (1-6)トラジェクトリファイル名(文字列、80字以内)        |
| (1-7)(1-6)で指定したファイルのファイル形式          |
| ("A" scii   "S" ingle   "D" ouble ) |
| (2)cosgene が出力するエネルギートラジェクトリファイル    |
| (ASCII, SINGLE, DOUBLE に対応)         |
| (3)analyze が出力するエネルギートラジェクトリファイル    |
| (ASCII, SINGLE, DOUBLE に対応)         |
| 出力データ                               |

(1) 自由エネルギー(標準出力に出力)

■使用法

% analyze < analysis.inp > analysis.log

■FEP ツール制御ファイル例

| 300. 0  |                                                     |
|---------|-----------------------------------------------------|
| 5.0     | ; 閾値                                                |
| 1       | : ループ初期値                                            |
| ini.trj | ; トラジェクトリファイル名                                      |
| D       | ; ini.trjのファイル形式("A" scii   "S" ingle   "D" ouble ) |
| fin.trj | ; トラジェクトリファイル名                                      |
| D       | ; fin.trjのファイル形式("A" scii   "S" ingle   "D" ouble ) |

# 19. Hgene: 詳細は別冊 Hgene マニュアルを参照

化合物へのH原子付加/削除、原子電荷計算(Gasteiger/MOPAC AM1 等)などを行います。 入出力は PDB、MDL mol、Sybyl mol2、mmCIF または Mopac dat(出力のみ)形式に対応して います。

用意されているオプションは以下の通りです(ヘルプ参照"-H")。

#### 入力出力ファイルオプション (\*.mdl, \*.mo12/\*.sm2, \*.pdb)

〈入力タイプ〉

md1 : MDL mol ファイル

mol2 : Sybyl mol2ファイル

pdb : PDB ファイル

cif : cif ファイル

〈出力タイプ〉

mdl : MDL mol ファイル mol2 : Sybyl mol2 ファイル pdb : PDB ファイル mopcrt : mopac dat ファイル

※入力タイプ-icif(入力 cif)を指定した場合は、出力タイプ-opdb(出力 PDB)のみ対応しています。また、水素付加オプション等のオプションには対応していません。

#### ファイル名拡張子について

ファイル名には各フォーマットに対応した拡張子をつける必要があります。入出力タイ プ毎に以下に示す拡張子以外を指定した場合にはエラーとなります。

-imdl -omdl : MDL mol ファイルの拡張子、入出力ファイルの拡張子は".sdf"もしくは".mol"

| -imol2 $-omol2$ | : Sybyl mol2ファイルの拡張子、入出力ファイルの拡張子は".sm2" 🕯 | '<br>C |
|-----------------|-------------------------------------------|--------|
|                 | しくは".mo12"                                |        |
| -ipdb -opdb     | : PDB ファイルの拡張子、入出力ファイルの拡張子は",pdb"         |        |

| -1 | - 1 | / | • | <br>· | <br> | · - |
|----|-----|---|---|-------|------|-----|
|    |     |   |   |       |      |     |
|    |     |   |   | <br>- |      |     |

- -icif : cif ファイルの拡張子、入力ファイルの拡張子は".cif"
- -omopert : mopac dat ファイルの拡張子、出力ファイルの拡張子は".dat"

#### 処理内容オプション

各オプションをコマンドライン入力することにより、水素付加、水素付加方法選択、MOPAC 用電荷値取得等を行うことができます。

#### -h --hydrogen

: 出力データに、水素の原子情報、結合情報を付加します。後述の-p オプションと同時 に指定した場合には、-p オプションが優先され、-p オプションの水素付加形式で水素 付加を行います。

※入力ファイルが cif の場合は未対応

#### -d --delete-hydrogen

:水素の原子情報、結合情報を削除してファイルを出力します。

#### -ch --charge

:コマンドラインで入力された-chの次の引数をチャージ値として mopac dat ファイルの 一行目に出力します。

※mopac dat ファイルを出力する場合のみ対応

#### -H -help

: Hgene のヘルプを出力します。

#### -dc --default-charge

:入力データに含まれる電荷の値を mol2 ファイルに出力します。本オプションは出力タ イプに Sybyl mol2 を指定した場合のみ対応しています。

(本オプションを指定しない場合(デフォルト)には、Gasteiger 電荷計算を行います) ※入力ファイルが Sybyl mol2の場合、入力データの値をそのまま出力、

入力ファイルが MDL mol の場合、sd\_charge の値を形式電荷に変換して出力します。

-p ---ph

:酸性/塩基性官能基が解離状態になるように水素の原子情報、結合情報を付加します。 -h オプションと同時に指定した場合には、-p オプションが優先され、-p オプションの 水素付加形式で水素付加が行われます。

-m --metal

: コマンドラインで水素付加オプション(-h)、又は、解離状態水素付加オプション(-p)と 同時に指定 して金属配位型水素付加を行います。金属配位型水素付加は、カルボキ シル基、リン酸基、スルホン酸基、ヒドロキサム酸、テトラゾール、キレート型構造の みとなります。それ以外の部位については、指定したオプション(-h、-p オプション) の水素付加方式に従います。

-bo --bondorder

:指定した原子番号の結合について、指定した結合次数を割り当てます。複数個所の結合 の結合次数を割り当てる場合は複数回指定します。

※入力が PDB ファイル(-ipdb オプション指定時)の時のみ有効となります。
 ※入力が cif ファイル(-icif オプション指定時)は上記のオプションは無視されます。

※-m --metal 指定時の水素付加形式について

以下に、-m--metal 指定時に対応する構造、及び、水素付加結果イメージを示します。

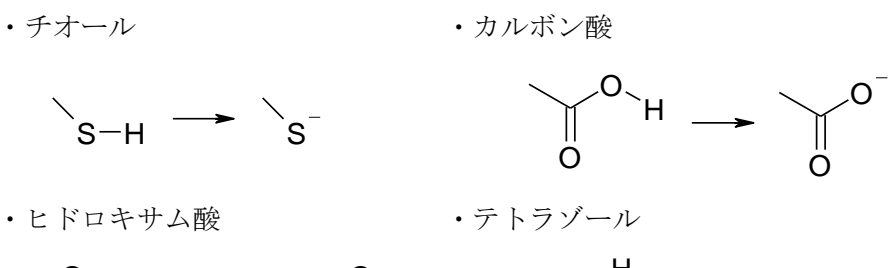

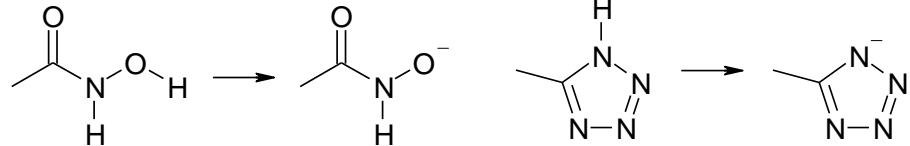

・キレート型(X, Yは0又はN、Nは中性、Nの結合数3で平面構造を持つものは対象外)

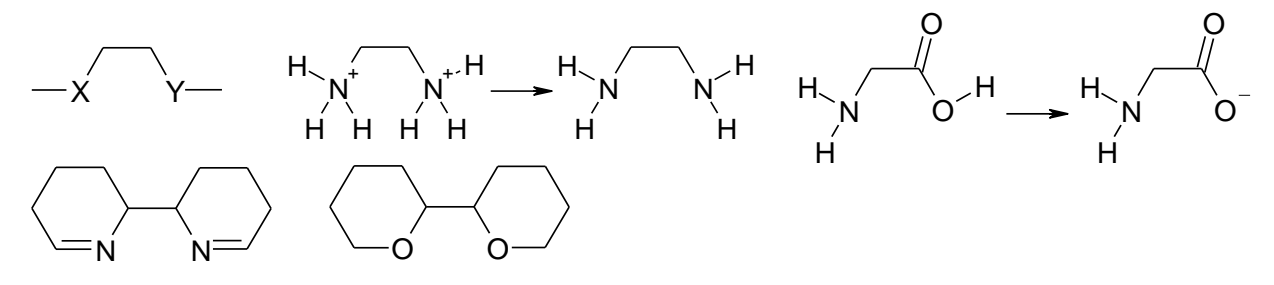

-mop --mopac

:ハミルトニアンを指定して、MOPAC7の計算を行います。指定方法は-mop キーワードの後に AM1、PM3 などのハミルトニアンを入力します。

出力ファイルに Sybyl mol2 または pdb ファイルを指定した場合には、MOPAC7 で計算し た電荷を付与します。 また、後述の-opt オプション指定時には構造最適化計算を行い ます。 ※ 本機能は、Hgene コンパイル時に MOPAC7 を併せてコンパイルした場合のみ有効で す。

#### -opt --optimization

- : MOPAC7 の機能を利用して構造最適化計算を行います。 出力ファイルには最適化後の座標が出力されます。
  - ※ 本機能は、Hgene コンパイル時に MOPAC7 を併せてコンパイルした場合のみ有効で す。

#### -div -divide-molecule

:ファイル出力時に、1つの分子を複数の残基に分割して出力します。最大5残基まで分割します。

#### -max -maximum-length

:分割する残基の最大結合長を指定します。デフォルト値は7となっています。 -div オプション指定時のみ有効です。

#### -min -minimum-length

:分割する残基の最大結合長を指定します。デフォルト値は1となっています。 -div オプション指定時のみ有効です。

#### -ligname -ligand-name

:分割する残基の残基名を指定します。最初2文字を指定し、3文字目はAからZの文字 を自動的に割り当てます。 ■使用法

```
a) MDL mol → Sybyl mol2 変換:
 % Hgene -imdl sample.mol -omol2 sample.mol2
b) Sybyl mol2 → MDL mol 変換:
 % Hgene -imol2 sample.mol2 -omd1 sample.mol
c) PDB → MDL mol 変換
 % Hgene -ipdb sample.pdb -omd1 sample.mol
d)水素付加オプション (-h):
 % Hgene -imdl sample.mol -omol2 sample.mol2 -h
e) 水素削除オプション (-d):
 % Hgene -imdl sample.mol -omdl sample_out.mol -d
f) 電荷指定オプション (-ch):
 % Hgene -ipdb sample.pdb -omopcrt sample.dat -ch 0
g)電荷入力値採用オプション(-dc):
 % Hgene -imdl sample.mol -omol2 sample.mol2 -dc
h) 解離型生成オプション (-p):
 % Hgene -imd1 sample.mo1 -omo12 sample.mo12 -p
i)結合次数指定オプション (-bo):
 % Hgene -ipdb sample.pdb -omdl sample.mol -p -bo 7 9 2
  ※原子7番と9番の結合に二重結合を割り当てる
```

# 20. MV0

MVO(Maximum Volume Overlap)法で化合物の重なり具合をスコアで評価し、最も重なりの 大きい化合物の探索を行います。

入力化合物はマルチ mol2 ファイル形式に対応します。

探索対象化合物の mol2 ファイルに sievgene のスコアが付加されている場合は、sievegne のスコアと MVO スコアから得られるスコア値での評価ができます。

#### 入力データ

- (1)制御ファイル
- (1-1)入力する参照化合物ファイル名(mol2ファイル)
- (1-2)入力する探索対象化合物ファイル名(mol2ファイル)
- (1-3)出力する探索結果の1位化合物ファイル名(mol2ファイル)
- (1-4) MVO 計算対象となる二原子の電荷の差分絶対値の閾値
- (1-5) sievgene スコアと MVO スコアの割合 C<sub>weight</sub>

(スコア=sievgene スコア\*(1-C<sub>weight</sub>) + MVO スコア\* C<sub>weight</sub>

#### 出力データ

(1) 探索結果の1位化合物ファイル

#### ログ

標準出力に制御ファイルの設定条件、各化合物の MVO 計算結果、探索結果が表示されます。

selectMVO(Maximum Volume Overlap method) \* \* \* \* Japan Biological Information Research Center \* Aomi 2-41-6, Koto-ku, Tokyo 135-0064 \* JAPAN v1.0: May 26, 2010 \*\*\*\*\*\* input reference file name [default=query.mol2] input target file name [default=coordinate.mol2] input best structure file name(output) [default=output.mol2] input Q\_THR value(threshold of atomic charge remainder)[default= 0.20000] input MVO score weight  $(0, 0 \le x \le 1, 0)$  [default= 1,00000] INFORMATION> 1) REFERENCE\_FILE: ../test\_old/lig\_ref.mol2 ATOMS BONDS MOLECULES 52 48 2 2) TARGET\_FILE: ../test\_old/ex.cor BONDS MOLECULES ATOMS 69 72 54 3) OUTPUT FILE: output.mol2 : 4) Q\_THR 0.20000 5) MVO\_WEIGHT: 0.10000 MVO> QUERY TARGET RMSD SIEVGENE MV0\_SCORE TOTAL\_SCORE 29.01840 360. 12521 338.34360 357.94702 1 1 341.00656 350.86447 2 29.69470 351.95981 1 29.18910 347.95001 342. 42493 3 292.69943 1 : 2 53 30, 47210 317.28790 0.00000 285.55911 30.91340 0.00000 2 54 331.87891 298.69101 BEST (QUERY, TARGET) : 1 15 QUERY TARGET RMSD MVO TOTAL\_SCORE SIEVGENE (a) 29.81970 389. 22760 140. 72887 1 15 364.37772

#### ■使用法

%selectMV0 < mvo.inp > mvo.log

# 21. sptool

sptool は溶解度予測を行う為のツール群です。分子の構造情報をコード化し(記述子計算)、回帰計算により未知の分子の溶解度を推算します。また、推算した溶解度を使用して アグリゲータの予測も行います。

| 名前         | 機能          |
|------------|-------------|
| Descriptor | 記述子を計算する    |
| Solubility | 溶解度を推算する    |
| Aggregator | アグリゲータを予測する |

ツール群の機能は以下の3つ分かれます。

また、sptool は以下のディレクトリ構成となっています(下図左)。

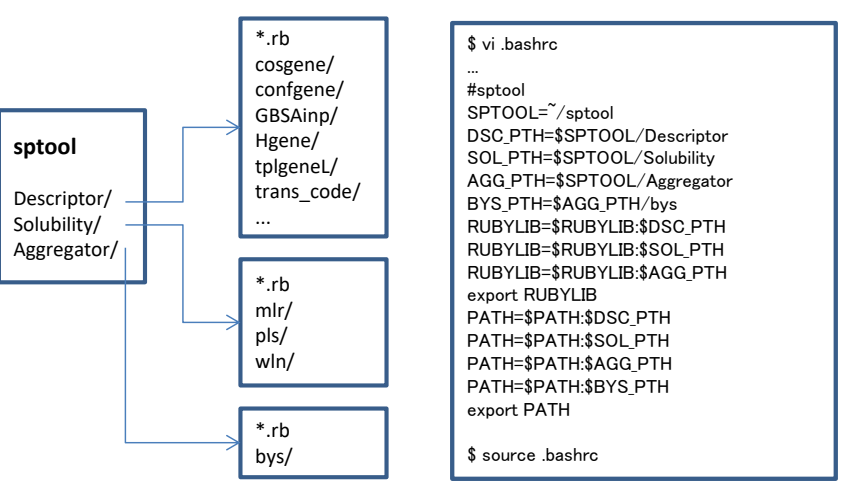

プログラムの構築は、各種ツールのソースディレクトリ(src/等)に移動して適宜 make を 実行して下さい。Ruby (ver1.8.5) スクリプトについては、起動ファイル (Descriptor.rb, Solubility.rbの SRC\_DIR) にソースディレクトリの絶対パスを設定して下さい。また、環 境変数の設定は必要に応じて行って下さい(上図右)。

## 21.1. Descriptor

分子の構造情報を読み込んで記述子を計算します。このツールは各記述子の計算に cosgene, confgene, Hgene, GBSAinp, tplgeneL, trans\_code 等を利用します。インストー ル後、Descriptor.rbのSRC\_DIRにソースディレクトリ(Descriptor/)を設定して下さい。 起動コマンド:

|  | 己動コマン | ドは以 | 下の通り | )です |
|--|-------|-----|------|-----|
|--|-------|-----|------|-----|

| Descriptor.rb -i <input_dir> -1 <input_lst> -o <output_file></output_file></input_lst></input_dir> |                              |  |
|----------------------------------------------------------------------------------------------------|------------------------------|--|
| input_dir                                                                                          | single-mol2 ファイルを格納したディレクトリ名 |  |
| input_lst                                                                                          | 格納された single-mol2 ファイルのリスト   |  |

| output_file | 記述子ファイル名 |
|-------------|----------|
|-------------|----------|

Mo12 ファイルリスト:

入力に必要な mol2 ファイルリストは以下の様に記述子します。

| <id> <mol2_file></mol2_file></id> | [ <logs>] (例: 4 mol4.mol2 -1.590)</logs>                 |
|-----------------------------------|----------------------------------------------------------|
| id                                | mol2ファイルの ID                                             |
| mol2_file                         | mol2ファイル名 (*.mol2)                                       |
| logS                              | logS 値(実験値、任意)                                           |
|                                   | logS 値は実験値が分かっている場合に設定(データベースもしくは検証用)                    |
|                                   | mol2 ファイル内の@ <tripos>COMMENT 以下に記述されている場合には必要ない</tripos> |

物理記述子 (Mo12 ファイル):

mol2ファイルの@<TRIPOS>COMMENT以下に物理記述子を記述する事が出来ます。

#### 記述は以下の書式行います。

| # <identifier> <va< th=""><th><b>lue&gt;</b> (例:#LogS −1.590)</th></va<></identifier> | <b>lue&gt;</b> (例:#LogS −1.590) |
|---------------------------------------------------------------------------------------|---------------------------------|
| identifier                                                                            | 物理記述子(LogS, DelO_H, AddN_H, …)  |
| value                                                                                 | 設定値                             |

記述可能な物理記述子は以下の通りです。

| 識別子     | 内容                         |
|---------|----------------------------|
| LogS    | logS 值                     |
| DelO_H  | 解離 H 原子数 (-OH)             |
| AddN_H  | 付加 H 原子数 (-NH)             |
| dG_o    | オクタノール中の GB/SA 値           |
| ddG_o   | オクタノール中の GB/SA 値(単位表面積当たり) |
| dASA_o  | オクタノール中の 表面積(単位体積当たり)      |
| dG_w    | 水中の GB/SA 値                |
| ddG_w   | 水中の GB/SA 値(単位表面積当たり)      |
| dASA_w  | 水中の 表面積(単位体積当たり)           |
| dG_wd   | 水中解離型の GB/SA 値             |
| ddG_wd  | 水中解離型の GB/SA 値(単位表面積当たり)   |
| dASA_wd | 水中解離型の 表面積(単位体積当たり)        |

#### 計算条件設定:

指定可能な物理記述子の計算条件はそれぞれ指定個所が異なります。デフォルト値につい ては各設定値を参照してください。

| 計算条件                  | 指定個所                     |
|-----------------------|--------------------------|
| tplgeneL のパラメータ定義ファイル | Descriptor.rb 内の TPLLDBF |
| GBSAinp のパラメータ定義ファイル  | Descriptor.rb 内の GBSADB  |

| cosgene での最小化条件           | min_template.erb             |
|---------------------------|------------------------------|
| cosgene での GB/SA・ASA 計算条件 | min_template_o.erb (オクタノール中) |
|                           | min_template_w.erb (水中)      |
| confgene での発生配座数          | Descriptor.rb 内の CNF_NUM     |
| confgene での発生配座角度         | Descriptor.rb 内の CNF_ANG     |
| (360/ <n>)</n>            |                              |

指定可能な構造記述子の計算条件も同様です。

| 計算条件                  | 指定個所                    |
|-----------------------|-------------------------|
| trans_code の記述子定義ファイル | Descriptor.rb 内の TRNSDB |

## 21.2. Solubility

重み付き学習法による強化学習を伴った回帰計算を実行します。インストール後、 Solubility.rbのSRC\_DIRにソースディレクトリ(Solubility/)を設定して下さい。

### 起動コマンド:

起動コマンドは以下の通りです。

| Solubility.rb -i <input_file> -o <output_file> -d <db_file> -m <w n=""> <p m=""></p></w></db_file></output_file></input_file> |                                               |  |
|----------------------------------------------------------------------------------------------------|-----------------------------------------------|--|
| input_file                                                                                                    | 入力分子記述子ファイル名(Descriptor.rbのoutput_fileを想定)    |  |
| output_file                                                                                                    | 回帰計算結果ファイル名                                   |  |
| db_file                                                                                                    | データベース記述子ファイル名 (Descriptor.rbのoutput_fileを想定) |  |
| w/n                                                                                                    | 学習選択 w(eighted learning) / n(o learning)      |  |
| m/p                                                                                                    | 回帰選択 m(lr) / p(ls)                            |  |

回帰計算結果の内、推算結果は以下の様な書式になります。

### 推算結果:

| 項目        | 内容                                 |
|-----------|------------------------------------|
| ID        | 入力分子 ID                            |
| tchC1     | データベースの回帰直線の係数 C1: y = C1 * x + C2 |
| tchC2     | データベースの回帰直線の係数 C2: y = C1 * x + C2 |
| tchR2     | データベースの決定係数                        |
| tchAveErr | データベースの平均エラー                       |
| tchMaxErr | データベースの最大エラー(絶対値が最大)               |
| tchWL     | 重み付き学習時の追加デコイ数                     |
| tstExp    | 入力分子の logS (実験値)                   |
| tstPre    | 入力分子の logS (推算値)                   |
| tstErr    | 入力分子の推算エラー(絶対値)                    |

#### 推算精度:

| 項目        | 内容                                |
|-----------|-----------------------------------|
| tstC1     | 全入力分子の回帰直線の係数 C1: y = C1 * x + C2 |
| tstC2     | 全入力分子の回帰直線の係数 C2: y = C1 * x + C2 |
| tstR2     | 全入力分子の決定係数                        |
| tchAveErr | 全入力分子の平均エラー                       |
| tchMaxErr | 全入力分子の最大エラー(絶対値が最大)               |

## 21. 3. FreqMaker

logSの頻度分布を作成します。

#### 起動コマンド:

起動コマンドは以下の通りです。

| <pre>FreqMaker.rb -i <input_file> -w <width> -o <output_file></output_file></width></input_file></pre> |                                                |
|----------------------------------------------------------------------------------------------------|------------------------------------------------|
| input_file                                                                                             | 入力 logS ファイル名(Solubility.rb の output_file を想定) |
| width                                                                                                  | ヒストグラム幅                                        |
| output_file                                                                                            | ヒストグラムファイル名                                    |

ヒストグラムファイル:

出力するヒストグラムファイルは以下の様な書式になります。

| <logs> <frequence< th=""><th>y&gt; (例: −1.50 24)</th></frequence<></logs> | y> (例: −1.50 24)           |
|---------------------------------------------------------------------------|----------------------------|
| logS                                                                      | logS 値( <width>刻み)</width> |
| frequency                                                                 | 頻度                         |

## 21.4.wln

重み付き学習を行います。入力した各分子について強化学習データベースを用意します。 \${FC} -o wln wln.f でコンパイルしてください(Fortran コンパイラ FC = ifort, g77...)。 起動コマンド:

| wln -t <input_file> -d <db_file> -b <bin> -c <decoy> -n <dsc_num></dsc_num></decoy></bin></db_file></input_file> |                                                  |
|----------------------------------------------------------------------------------------------------|--------------------------------------------------|
| input_file                                                                                                    | 入力分子記述子ファイル名                                     |
| db_file                                                                                                    | データベース記述子ファイル名                                   |
| bin                                                                                                    | 類似度分布の分散の bin 数                                  |
| decoy                                                                                                    | 最大強化学習回数 (= decoy 数)                             |
| dsc_num                                                                                                    | 記述子列数(拡張 Joback 記述子サイズ = 60 記述子, id 及び logS を除く) |

起動コマンドは以下の通りです。

| OUTPUT | a) 入力分子記述子ファイル( <input_file>-<id>.dsc, <id>は入力分子の行番号)</id></id></input_file> |
|--------|------------------------------------------------------------------------------|
|        | b) 強化学習データベース( <db_file>-<id>. dsc, <id>は入力分子の行番号)</id></id></db_file>       |
|        | c) 類似度分布ファイル(*. dst)                                                         |
|        | d) 強化学習分子リスト(*. 1st)                                                         |

## 21.5.pls

PLS 回帰 (Partial Least Squares Regression) 分析を行います。\${FC} -o pls pls.f で コンパイルしてください (Fortran コンパイラ FC = ifort, g77 ...)。

#### 起動コマンド:

起動コマンドは以下の通りです(5-1と 5-2 または 5-3のみ)。

(5-1) 回帰計算

| pls -d <db_file> -n <dsc_num></dsc_num></db_file> |                                                 |
|---------------------------------------------------|-------------------------------------------------|
| db_file                                           | データベース記述子ファイル名                                  |
| dsc_num                                           | 記述子列数(拡張 Joback 記述子サイズ = 60 記述子,id 及び logS を除く) |
| OUTPUT                                            | a) データベース回帰結果ファイル (*.rgr)                       |
|                                                   | b) 回帰係数ファイル (*. cff)                            |

(5-2) 入力評価

| pls -t <input_file> -c <coeff_file> -n <dsc_num></dsc_num></coeff_file></input_file> |                                                  |
|--------------------------------------------------------------------------------------|--------------------------------------------------|
| input_file                                                                           | 入力分子記述子ファイル名                                     |
| coeff_file                                                                           | 回帰係数ファイル名                                        |
| dsc_num                                                                              | 記述子列数(拡張 Joback 記述子サイズ = 60 記述子, id 及び logS を除く) |
| OUTPUT                                                                               | a) 評価結果ファイル (*. cal)                             |

(5-3) 回帰計算および入力評価

| pls -t <input_file> -d <db_file> -n <dsc_num></dsc_num></db_file></input_file> |                                                 |
|--------------------------------------------------------------------------------|-------------------------------------------------|
| input_file                                                                     | 入力分子記述子ファイル名                                    |
| db_file                                                                        | データベース記述子ファイル名                                  |
| dsc_num                                                                        | 記述子列数(拡張 Joback 記述子サイズ = 60 記述子,id 及び logS を除く) |
| OUTPUT                                                                         | a) データベース回帰結果ファイル (*.rgr)                       |
|                                                                                | b) 評価結果ファイル (*. cal)                            |
|                                                                                | c) 回帰係数ファイル (*.cff)                             |

## 21.6.mlr

重回帰 (multiple liner regression) 分析を行います。\${FC} -o mlr mlr.f でコンパイル してください (Fortran コンパイラ FC = ifort, g77 ...)。

#### 起動コマンド:

起動コマンドは以下の通りです(6-1と 6-2 または 6-3のみ)。

(6-1) 回帰計算

| mlr -d <db_file> -n <dsc_num></dsc_num></db_file> |                                                 |
|---------------------------------------------------|-------------------------------------------------|
| db_file                                           | データベース記述子ファイル名                                  |
| dsc_num                                           | 記述子列数(拡張 Joback 記述子サイズ = 60 記述子,id 及び logS を除く) |
| OUTPUT                                            | a) データベース回帰結果ファイル (*.rgr)                       |
|                                                   | b) 回帰係数ファイル (*. cff)                            |

(6-2) 入力評価

| mlr -t <input_file> -c <coeff_file> -n <dsc_num></dsc_num></coeff_file></input_file> |                                                 |
|--------------------------------------------------------------------------------------|-------------------------------------------------|
| input_file                                                                           | 入力分子記述子ファイル名                                    |
| coeff_file                                                                           | 回帰係数ファイル名                                       |
| dsc_num                                                                              | 記述子列数(拡張 Joback 記述子サイズ = 60 記述子,id 及び logS を除く) |
| OUTPUT                                                                               | a) 評価結果ファイル (*. cal)                            |

(6-3) 回帰計算および入力評価

| <pre>mlr -t <input_file> -d <db_file> -n <dsc_num></dsc_num></db_file></input_file></pre> |                                                  |
|-------------------------------------------------------------------------------------------|--------------------------------------------------|
| input_file                                                                                | 入力分子記述子ファイル名                                     |
| db_file                                                                                   | データベース記述子ファイル名                                   |
| dsc_num                                                                                   | 記述子列数(拡張 Joback 記述子サイズ = 60 記述子, id 及び logS を除く) |
| OUTPUT                                                                                    | a) データベース回帰結果ファイル (*.rgr)                        |
|                                                                                           | b) 評価結果ファイル(*. cal)                              |
|                                                                                           | c) 回帰係数ファイル(*. cff)                              |

## 21.7. bys

ベイジアン解析を行います。ベイズ推定を行った後、シグモイド関数でフィッティング します。FC -o bys bys.f でコンパイルしてください (Fortran コンパイラ FC = ifort, g77...)。フィッティングするシグモイド関数の定義は以下の通りです (c1=a, c2=b)。

$$P_{agg}(\log S) = \frac{1}{1 + e^{a(\log S - b)}}$$

#### 起動コマンド:

起動コマンドは以下の通りです(7-1と7-2または7-3のみ)。

(7-1) ベイジアン解析

bys -d <db\_file> -i <c1\_value> <c2\_value>

| db_file  | 頻度分布ファイル名 (データベース)         |
|----------|----------------------------|
| c1_value | シグモイド関数の係数 C1 初期値          |
| c2_value | シグモイド関数の係数 C2 初期値          |
| OUTPUT   | a) データベース解析結果ファイル (*. prb) |
|          | b) シグモイド係数ファイル(*. cff)     |

(7-2) 入力評価

| bys -t <input_file> -n <dsc_num> <dsc_idx> -c <coeff_file></coeff_file></dsc_idx></dsc_num></input_file> |                             |
|----------------------------------------------------------------------------------------------------|-----------------------------|
| input_file                                                                                               | 入力ファイル名(回帰結果)               |
| dsc_num                                                                                                  | 列サイズ (回帰結果列数 = 10 列)        |
| dsc_idx                                                                                                  | 列番号 (logSの列番号 = 9、列番号 1~10) |
| coeff_file                                                                                               | シグモイド係数ファイル名                |
| OUTPUT                                                                                                   | a) 評価結果ファイル (*. est)        |

(7-3) ベイジアン解析および入力評価

| bys -t <input_file> -n <dsc_num> <dsc_idx> -d <db_file> -i <c1_value> <c2_value></c2_value></c1_value></db_file></dsc_idx></dsc_num></input_file> |                             |
|----------------------------------------------------------------------------------------------------|-----------------------------|
| input_file                                                                                                    | 入力ファイル名(回帰結果)               |
| dsc_num                                                                                                    | 列サイズ (回帰結果列数 = 10 列)        |
| dsc_idx                                                                                                    | 列番号 (logSの列番号 = 9、列番号 1~10) |
| db_file                                                                                                    | 頻度分布ファイル名 (データベース)          |
| c1_value                                                                                                    | シグモイド関数の係数 C1 初期値           |
| c2_value                                                                                                    | シグモイド関数の係数 C2 初期値           |
| OUTPUT                                                                                                    | a) 評価結果ファイル (*.est)         |
|                                                                                                    | b) データベース解析結果ファイル (*. prb)  |
|                                                                                                    | c) シグモイド係数ファイル(*. cff)      |

頻度分布ファイル(データベース):

入力する頻度分布ファイル(データベース)は以下の様な書式になります。

| <marker> <state_f< th=""><th>rq &gt; <non_state_frq></non_state_frq></th><th>(例: -1.50 24</th><th>59)</th></state_f<></marker> | rq > <non_state_frq></non_state_frq> | (例: -1.50 24 | 59) |
|----------------------------------------------------------------------------------------------------|--------------------------------------|--------------|-----|
| marker                                                                                                    | logS 値                               |              |     |
| state_frq                                                                                                    | アグリゲータ度数                             |              |     |
| non_state_frq                                                                                                    | 非アグリゲータ度数                            |              |     |

## 21.8. trans\_code

Ullmannの定理を利用して入力分子に含まれる官能基数をカウントします。官能基の定義は 薬物候補低分子用の拡張 Joback 記述子です(定義ファイルは DB/に配置)。コンパイルは、 ソースディレクトリ(src/)に移動した後、Makefile を適宜修正して make して下さい。

#### 起動コマンド:

起動コマンドは以下の通りです。

(8-1) 分子構造から記述子に変換(mo12 形式 DB)

| <pre>trans_code -i <input_file> -o <output_file> -d <db_file></db_file></output_file></input_file></pre> |                                     |
|----------------------------------------------------------------------------------------------------|-------------------------------------|
| input_file                                                                                               | 分子構造ファイル名 (mol2ファイル、multi-mol2形式も可) |
| output_file                                                                                              | 記述子ファイル名                            |
| db_file                                                                                                  | 官能基定義ファイル名 (multi-mol2形式、DB用)       |

(8-2) 分子構造から記述子に変換(binary形式DB)

| <pre>trans_code -i <input_file> -o <output_file> -d <db_file> -b</db_file></output_file></input_file></pre> |                                     |
|----------------------------------------------------------------------------------------------------|-------------------------------------|
| input_file                                                                                                  | 分子構造ファイル名 (mol2ファイル、multi-mol2形式も可) |
| output_file                                                                                                 | 記述子ファイル名                            |
| db_file                                                                                                    | 官能基定義ファイル名 (binary 形式、DB 用)         |
| "-b"                                                                                                    | binary 利用スイッチ                       |

(8-3) 分子構造から記述子に変換(binary 形式 DB)

| trans_code -i <input_file> -o <output_file> -c</output_file></input_file> |                                |
|---------------------------------------------------------------------------|--------------------------------|
| input_file                                                                | 官能基定義ファイル (multi-mol2 形式、DB 用) |
| output_file                                                               | 官能基定義ファイル名(binary 形式、DB 用)     |
| "-с"                                                                      | binary 生成スイッチ                  |

#### 物理記述子 (Mo12 ファイル):

mol2ファイルの@<TRIPOS>COMMENT に以下の記述があれば、trans\_code より出力される記述 子ファイルに以下の物理記述子の項目が含まれる様になります。

記述は以下の様に行います。

| # <identifier> <va< th=""><th><b>lue&gt;</b> (例: #LogS −1.590)</th></va<></identifier> | <b>lue&gt;</b> (例: #LogS −1.590) |
|----------------------------------------------------------------------------------------|----------------------------------|
| identifier                                                                             | 物理記述子(LogS, DelO_H, AddN_H, …)   |
| value                                                                                  | 設定値                              |

記述可能な物理記述子は以下の通りです。

| 識別子    | 内容                         |
|--------|----------------------------|
| LogS   | logS 値                     |
| DelO_H | 解離 H 原子数 (-OH)             |
| AddN_H | 付加 H 原子数 (-NH)             |
| dG_o   | オクタノール中の GB/SA 値           |
| ddG_o  | オクタノール中の GB/SA 値(単位表面積当たり) |
| dASA_o | オクタノール中の 表面積(単位体積当たり)      |
| dG_w   | 水中の GB/SA 値                |
| ddG_w  | 水中の GB/SA 値(単位表面積当たり)      |

| dASA_w  | 水中の 表面積(単位体積当たり)         |
|---------|--------------------------|
| dG_wd   | 水中解離型の GB/SA 値           |
| ddG_wd  | 水中解離型の GB/SA 値(単位表面積当たり) |
| dASA_wd | 水中解離型の 表面積(単位体積当たり)      |
## 22. tpl2capbc

全系のトポロジーファイルと、setwater で生成した水分子ファイルを読み込み、孤立系 での CAP 拘束指定ファイルと位置拘束ファイルを作成します。

## 入力データ

- (1) 全系のトポロジーファイル名(1個目)
- (2) setwater で生成した水分子ファイル名(2個目)
- (3) CAP 拘束指定ファイル名(3個目)
- (4) 位置拘束ファイル名(4個目)

分子名と、その個数を全系のトポロジーファイルから取得し、水の半径と中心を setwater で生成した水分子ファイルから読み込み、CAP 拘束指定ファイルと位置拘束ファイルを作成 します。

CAP 拘束指定ファイルには、全分子が含まれますが、位置拘束ファイルは蛋白質に対しての み作成します。 ■使用例

| % tpl2capbc         |                   |  |
|---------------------|-------------------|--|
| input TPL file name |                   |  |
| Pro_1. tpl          | (1)               |  |
| input WAT file name |                   |  |
| wat.pdb             | (2)               |  |
| input CAP file name |                   |  |
| capbc_file          | (3)               |  |
| BOUND> INCLUDE      |                   |  |
| pro                 | 1 1 YES           |  |
| Lig                 | 1 1 YES           |  |
| tip3p_water         | 1 12801 YES       |  |
| C1                  | 1 35 YES          |  |
| Na                  | 1 38 YES          |  |
|                     |                   |  |
| BOUND> CENTER       |                   |  |
| COORDINATES 13.1886 | 58. 0962 52. 1595 |  |
| BOUND> RADIUS       |                   |  |
| 46.9530             |                   |  |
| input POS file name |                   |  |
| posres_file         | (4)               |  |
| GROUP> LIST         |                   |  |
| 1 0 1 2000 CA       | * 1.0 MASS YES    |  |
| 1 0 1 2000 N        | * 1.0 MASS YES    |  |
| 1 0 1 2000 C        | * 1.0 MASS YES    |  |
| 1 0 1 2000 0        | * 1.0 MASS YES    |  |
| END                 |                   |  |
| GROUP> STOP         |                   |  |
|                     |                   |  |

(余白)

myPresto 5.0